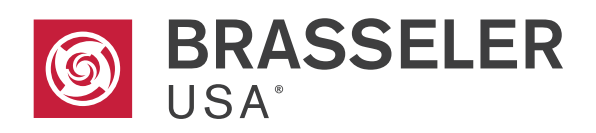

Cordless endodontic treatment motorized handpiece

**EndoSync**<sup>™</sup>

# **Operation Instructions**

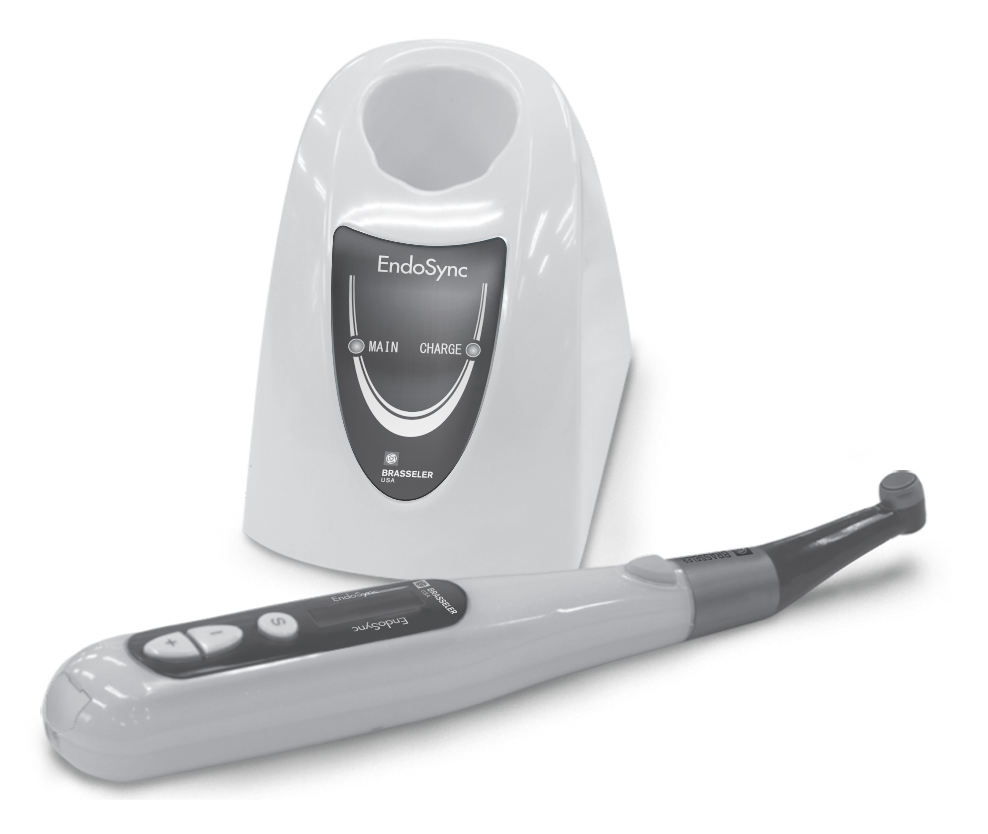

Thank you for purchasing the EndoSync.

For optimum safety and performance, read this manual thoroughly before using the unit and pay close attention to warnings and notes. Keep this manual in a readily accessible place for quick and easy reference.

# Contents

| Prevent Accidents                                            | 3  |
|--------------------------------------------------------------|----|
| Warnings and Important Precautions                           | 5  |
| Features                                                     | 6  |
| Parts Identification and Accessories                         | 7  |
| Usage                                                        |    |
| (1) Before Use                                               | 8  |
| Charge Battery                                               | 8  |
| Connect Contra Angle                                         |    |
| File Installation                                            | 10 |
| Calibration                                                  | 10 |
| Check Operation                                              | 11 |
| (2) Operation                                                | 12 |
| Basic Operation                                              | 12 |
| Memory Settings                                              | 13 |
| Memory Settings: Primary Functions                           | 13 |
| Memory Settings: Additional Operation Settings (OTR mode)    | 14 |
| Memory Settings: Additional Operation Settings (Normal mode) | 15 |
| Memory Settings: Other Settings                              | 16 |
| Restore Default Memories                                     | 17 |
| (3) After Use                                                | 17 |
| Take Out File                                                | 17 |
| Usage; Operation with EndoSync A.I.                          |    |
| Install File Electrode                                       |    |
| Connect Transmission Cable                                   | 19 |
| Check Operation                                              | 19 |
| Meter Display                                                | 20 |
| Operation                                                    | 20 |
| Rotor Axle and Built-in Electrode Cleaning                   | 22 |
| Maintenance                                                  | 24 |
| Cleaning                                                     | 24 |
| -<br>Disinfection                                            | 25 |
| Disinfection (other than Contra Angle): Wipe with Ethanol    |    |
| Lubrication                                                  | 26 |
| Packing                                                      |    |
| Sterilization                                                | 27 |

| Replacement Parts and Storage                                               |     |
|-----------------------------------------------------------------------------|-----|
| (1) Replacement Parts                                                       |     |
| Battery Replacement                                                         |     |
| Built-in Electrode Replacement                                              |     |
| (2) Storage                                                                 |     |
| Inspection and Warranty                                                     |     |
| Regular Inspection                                                          |     |
| Inspection Items                                                            | 32  |
| Warranty                                                                    |     |
| Troubleshooting                                                             | 34  |
| Technical Description                                                       |     |
| Specifications                                                              |     |
| Symbols                                                                     |     |
| Appendix- Electromagnetic declaration                                       |     |
| Safety and Accident Prevention for the Operation of Electrical Medical Devi | ces |
|                                                                             | 42  |

| Ν                | IOTICE TO PROTECT I | NTELLECTUAL PRO | PERTY       |
|------------------|---------------------|-----------------|-------------|
| US PAT.          | 5897315             | JP PAT.         | 3113096     |
| US PAT.          | 5902105             | JP PAT.         | 3129888     |
| US PAT.          | 5980248             | JP PAT.         | 3223042     |
| US PAT.          | 6929476             | JP PAT.         | 3213480     |
| US PAT APPLN.    | 14/485471           | JP PAT.         | 3264607     |
| US PAT APPLN.    | 14/489967           | JP PAT.         | 3213539     |
| US DESIGN APPLN. | 29/347684           | JP PAT.         | 3676753     |
| de pat.          | 19520765            | JP PAT.         | 4139809     |
| de pat.          | 19549662            | JP PAT. APPLN.  | 2009-296456 |
| de pat.          | 19702370            | JP PAT. APPLN.  | 2010-058711 |
| DE PAT. APPLN.   | 19628854            | JP PAT. APPLN.  | 2013-195623 |
| de pat. Appln.   | 19655338            | JP PAT. APPLN.  | 2014-091390 |
| de pat. Appln.   | 10219648            | JP DESIGN.      | 1394778     |
| EP PAT APPLN.    | 14003022.2          | JP DESIGN.      | 1394779     |
| EP PAT APPLN.    | 14003023.0          |                 |             |
| EP DESIGN APPLN. | 1690298             |                 |             |
| CN DESIGN APPLN. | 201030166890.6      |                 |             |

# Prevent Accidents

### Attention Customers

Do not fail to receive clear instructions concerning the various ways to use this equipment as described in this accompanying Operator's Manual.

### **Prevent Accidents**

Most operation and maintenance problems result from insufficient attention being paid to basic safety precautions and not being able to foresee the possibilities of accidents. Problems and accidents are best avoided by foreseeing the possibility of danger and operating the unit in accordance with the manufacturer's recommendations. First thoroughly read all precautions and instructions pertaining to safety and accident prevention; then, operate the equipment with the utmost caution to prevent either damaging the equipment itself or causing bodily injury.

The following symbols and expressions indicate the degree of danger and harm that could result from ignoring the instructions they accompany:

**WARNING** This warns the user of the possibility of extremely serious injury or complete destruction of the equipment as well as other property damage including the possibility of fire. **ACAUTION** This warns the user of the possibility of mild injury or damage to the equipment. The warning symbols (  $\triangle$  ) and note symbols (  $\triangle$  ) that appear next to the main text on the right hand side of the page refer to and are explained by the Warnings and Notes at the bottom of the page. (Usage Note)

This alerts the user of important points concerning operation or the risk of equipment damage.

The user (e.g. the hospital, clinic etc.) is the party responsible for the maintenance and proper operation of a medical device.

This equipment must only be used by dentists and other legally licensed professionals. Do not use this equipment for anything other than its specified dental purpose.

# Rx Only

U.S. Federal law and Health Canada Medical Device Regulations restrict this device to sale by or on the order of a physician or properly licensed practitioner.

## Disclaimer

Brasseler USA will not be responsible for accidents, equipment damage, or bodily injury resulting from:

- 1. Repairs made by personnel not authorized by Brasseler USA.
- 2. Any changes, modifications, or alterations of its products
- 3. The use of products or equipment made by other manufacturers, except for those by Brasseler USA.
- 4. Maintenance or repairs using parts or components other than those specified by Brasseler USA and other than in their original condition
- 5. Operating the equipment in ways other than the operating procedures described in this manual or resulting from the safety precautions and warnings in this manual not being observed
- 6. Workplace conditions and environment or installation conditions which do not conform to those stated in this manual such as improper electrical power supply
- 7. Fires, earthquakes, floods, lightning, natural disasters, or acts of God.

# Warnings and Important Precautions

# **MWARNING**

- Except for ways described in this manual, this unit must not be connected to or used in combination with any other apparatus or system. It must not be used as an integral component of any other apparatus or system. Brasseler USA will not be responsible for accidents, equipment damage, bodily injury or any other trouble which results from ignoring this prohibition.
- A rubber dam should be used when performing endodontic treatment.
- No modification of this equipment is allowed.

# **MIMPORTANT PRECAUTIONS** : These caution remarks are especially critical for safe operation and use.

- Instruments which produce considerable electrical noise such as electric scalpels can cause the EndoSync to operate abnormally. Turn the EndoSync OFF before using any instruments that produce electrical noise.
- Do not use this instrument on patients who have a pacemaker or an Implantable Cardioverter Defibrillator (ICD). It could cause the pacemaker or the Implantable Cardioverter Defibrillator (ICD) to function abnormally.
- Illumination devices such as fluorescent lights and film viewers which use an inverter can cause the EndoSync to operate erratically. Do not use the EndoSync near lights such as these.
- Do not use this unit in the medical operation room.
- Blocked canals cannot be accurately measured.
- \* Brasseler USA is not responsible for any accidents or other types of trouble that are caused by not following the warnings and important precautions noted above.

# Features

## Indications for Use

The EndoSync is a compact, cordless endodontic treatment motorized handpiece for preparation and enlargement of root canals. It may be connected to the Brasseler USA EndoSync A.I. or J. MORITA ROOT ZX mini, an apex locator (sold separately).

It can be used to enlarge and prepare root canals, remove of gutta-percha point and softened dentin, and professional mechanical tooth cleaning.

Instructions for how to use the EndoSync when it is connected to the EndoSync A.I. are printed on a blue background like this one.

# Liquid Crystal Display (LCD) :

The LCD is easy to read and shows all settings as well as how the motor is running.

## Controls :

#### < OTR (Optimum Torque Reverse) mode >

If the file torque is less than the set value, the file will keep rotating in the forward direction. When the file torque is more than the set value, the file will automatically start rotating 90° in reverse and 180° forward repeatedly. Furthermore, the OTR mode can set various motor controls as described below.

| Speed :                   | 100, 300, 500 rpm.                                                                            |
|---------------------------|-----------------------------------------------------------------------------------------------|
| Torque Setting :          | 0.2, 0.4, 0.6, 0.8, 1.0 Ncm.                                                                  |
| Auto Start & Stop* :      | The file starts when it is inserted in the canal and stops when it is taken out.              |
| Apical Reverse or Stop* : | The motor reverses or stops when the tip of the file reaches a preset position inside the ca- |
|                           | nal.                                                                                          |

#### < Normal Mode >

If the file torque is less than the set value, the file will keep rotating in the forward direction. When the file torque is more than the set value, the file will automatically start rotating in reverse direction.

Furthermore, the Normal mode can set various motor controls as described below.

| Speed :                    | Eleven rotation speeds can be set from 50 to 1,000 rpm.                                                                                                    |
|----------------------------|----------------------------------------------------------------------------------------------------|
| Torque Reverse :           | The motor automatically reverses its rotation if the torque load exceeds the set value to reduces the risk of jamming.                                               |
| Slow Down :                | The file slows down as torque increases.                                                                                                    |
|                            | The file slows down as it approaches the apex if the EndoSync is connected to the EndoSync A.I.                                                                      |
| Forward & Reverse :        | The file may rotate in both forward and reverse directions.                                                                                                    |
| Auto Start & Stop* :       | The file starts when it is inserted in the canal and stops when it is taken out.                                                                                     |
| Apical Reverse or Stop* :  | The motor reverses or stops when the tip of the file reaches a preset position inside the canal.                                                                     |
| Apical Torque Reduction* : | The automatic torque reverse value is reduced as the file tip approaches the apex.<br>* These controls can be used if the EndoSync is connected to the EndoSync A.I. |

## Memory:

Six combinations of speed, torque etc. can be memorized.

# Parts Identification and Accessories

# Parts Identification

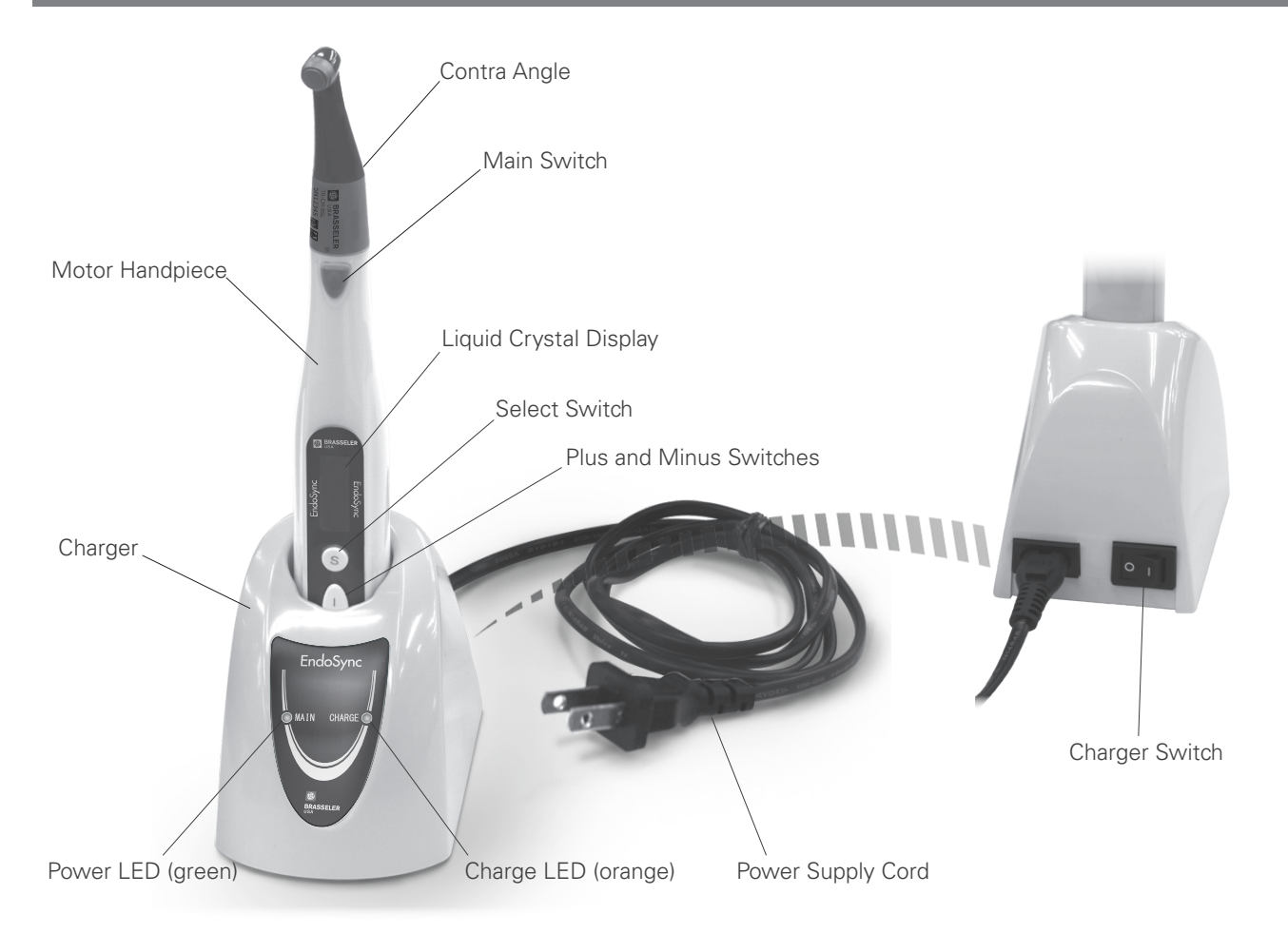

## Accessories

## Standard Accessories

| Power Supply Cord<br>(1) | EndoSync Oil<br>(1)                | Guide Bur<br>(1) |
|--------------------------|------------------------------------|------------------|
|                          | ndoSynC<br>Ol<br>Bit the<br>Arrite | B.               |

## Optional Accessories

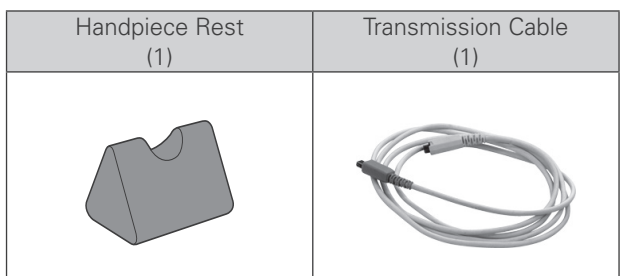

# Usage

## Operation Conditions for Main unit and Charger

Temperature: 10 to 40°C (50 to 104°F), Relative Humidity: 30 to 75 % RH (without condensation), Atmospheric Pressure : 700 to 1,060 hPa

\* If the unit has not been used for some time, make sure it works properly before using it again.

# (1) Before Use

## **Charge Battery**

#### The battery is built into the motor handpiece

\* Ambient (room) temperature for charging is from 10 to 40°C (50 to 104°F).

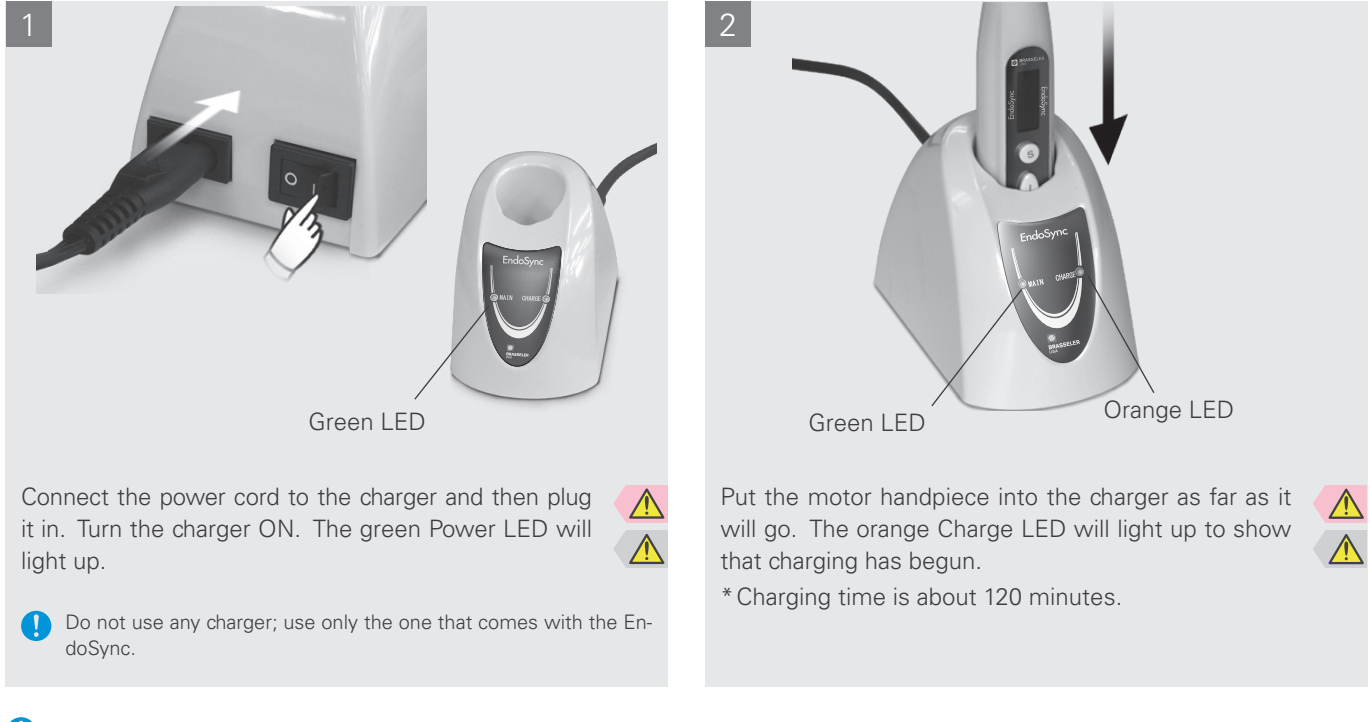

Charge the battery as soon as the battery power indicator gets down to its last bar.

If the orange charge LED goes OFF immediately or doesn't light up when the motor handpiece is put into the charger, the battery is probably fully charged. To make sure, take the motor handpiece out and put it back in again.

Make sure the contact areas for the motor handpiece and charger are free of debris, especially metal fragments. Wipe with ethanol to remove any foreign debris. Do not press down too hard to wipe the charging areas; this could bend the electrical contacts.

Do not leave the charger where it will be exposed to direct sunlight.

## **WARNING**

- If an electrical storm occurs while the battery is being charged, do not touch the charger or its cord as there would be a risk receiving an electric shock.
- Do not get the charger wet or use it where it might get wet.

- The battery is not charged when the unit is shipped and must be charged before using the unit.
- Do not pull or yank the cord when disconnecting the power supply cord. Always grip the connectors.
- Use only the power cord provided and plug both ends all the way in.
- Charger and power supply cord must be located outside the so called patient environment (2.0 m around the patient location).

## **Charge Battery**

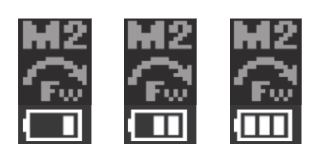

The number of bars shows how much battery power is left. Recharge the battery when there is only one bar left.

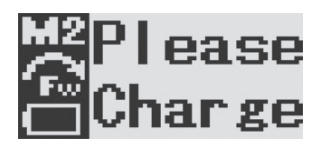

If the battery runs almost completely out, the EndoSync will automatically turn itself OFF after about 10 seconds. Recharge the battery as soon as possible.

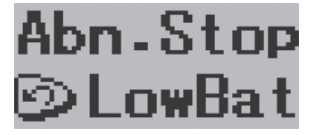

If the battery power is very low and a large load is applied to the file, the motor may stop or the unit may turn itself OFF.

This is for safety; there may not be enough power to run the motor with sufficient stability. Recharge the battery if the display shown to the left appears frequently.

## **Connect Contra Angle**

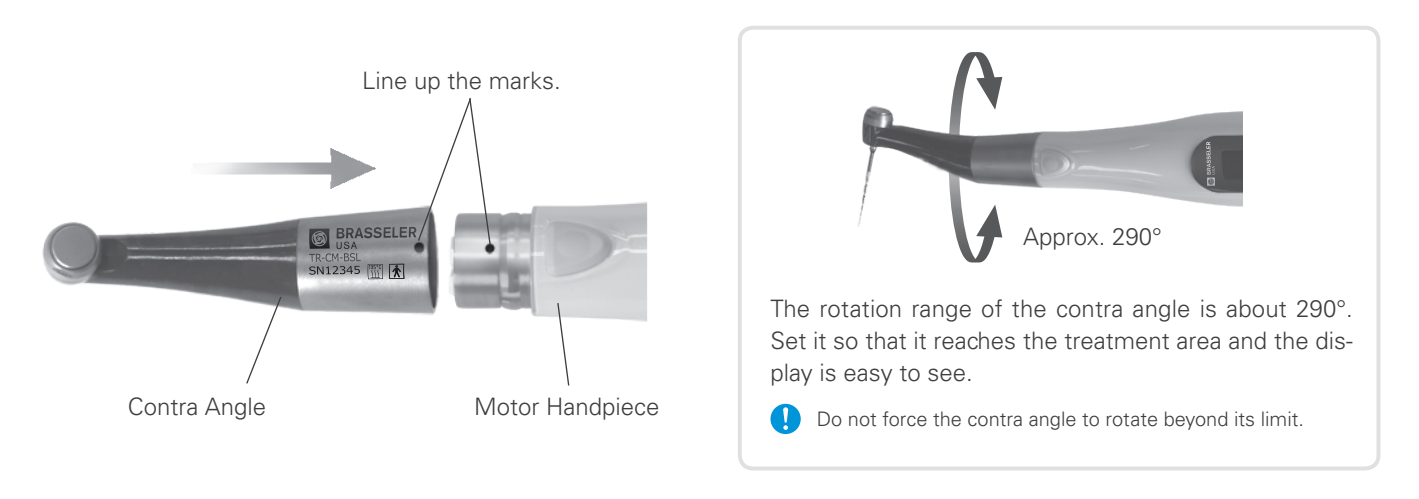

Line up the match marks and push the contra angle onto the motor handpiece until there is an audible click.

\*The contra angle must be lubricated with EndoSync Oil before using for the first time. Refer to "Lubricate the Contra Angle with EndoSync Oil".

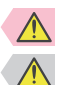

#### **WARNING**

• Make sure the connection components for both the motor handpiece and the contra angle are not damaged. An improper connection could cause the motor to reverse unexpectedly and result in injuring the patient.

### 

• Push the contra angle all the way onto the motor handpiece and then give it a light tug to make sure it is securely attached.

## File Installation

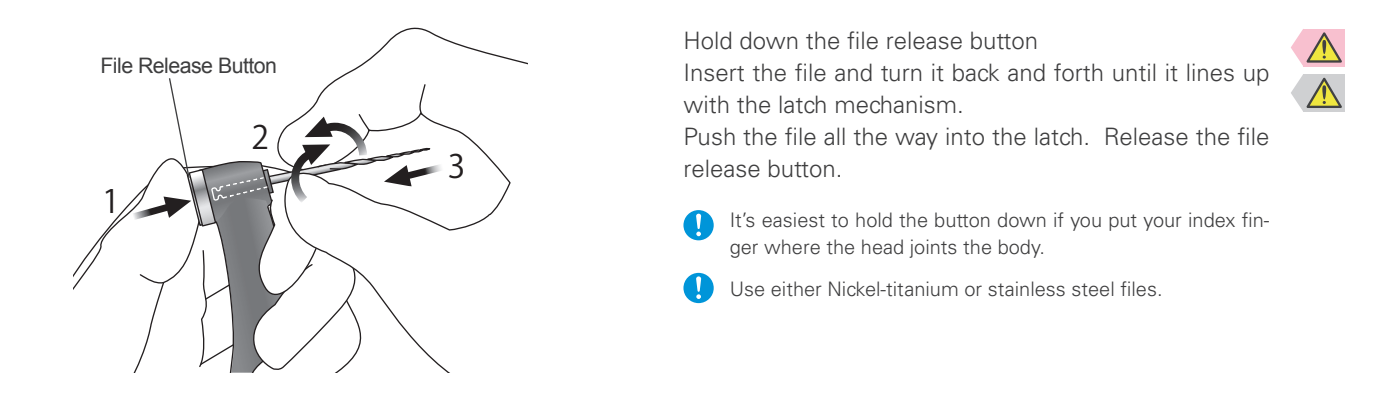

## Calibration

- \* Before using right after purchase, whenever the motor handpiece or contra angle has been replaced, or if the motor alternates between forward and reverse rotation outside the canal, calibrate the instrument in the following way:
  - 1. Make sure the battery is fully charged (three bars are displayed).

6. Hold down the plus and minus switches and turn the unit back ON.

2. Put a commonly used file into the contra angle.

3. Turn the unit ON and select memory M6.

4. Set the rotation mode for Rev.

5. Turn the unit OFF.

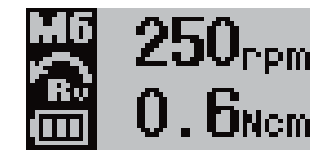

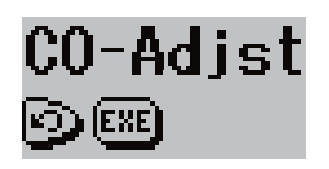

The motor will start running. Make sure there is no load on the file.

7. When "CO-Adjst" appears in the display, press the Select (S) switch.

# Finished ©

8. When "Finished" appears in the display, the motor will stop and the calibration will be completed.

Press the main switch to go to the standby display.

- \* Once calibration has been completed, you may change the M6 setting and you may turn the unit OFF with a setting other than M6.
- \* If the unit uses a file electrode, calibrate the instrument by putting the electrode on the file and connecting the unit to a EndoSync A.I. unit which is turned ON.

## **WARNING**

- Never use deformed or damaged files.
- Give the file a light tug to confirm it is securely held in place. If the file is not securely placed, it could come out and injure the patient.
- Do not use reciprocal files (ones made to rotate back and forth). These could perforate the apical foramen when they reverse rotation.

- Use caution when inserting and removing files to avoid injury to fingers.
- Inserting and removing files without holding the file release button down will damage the chuck.
- Make sure the EndoSync is turned OFF before inserting or removing files.
- Do not connect the file electrode if the motor handpiece is not connected to the EndoSync A.I.

### **Check Operation**

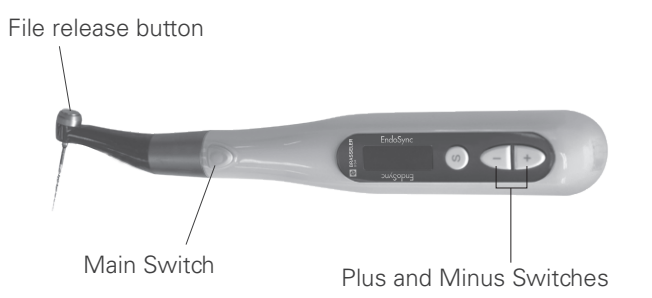

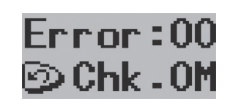

If a malfunction occurs, the EndoSync will stop working. In this case, contact Brasseler USA.

The number that appears after Error will depend on the type of malfunction.

- Make sure the angle and motor handpiece are properly and securely connected.
- Make sure the file is securely installed; give it a light tug.
- Check switch operation.

Turn the Main switch ON and use the Plus or Minus switches to select a memory. Then press the main switch again to see if the EndoSync runs smoothly.

Refer to page 18 for instructions on checking the Endo-Sync's operation when it is connected to the EndoSync A.I.

## **MWARNING**

- Operate the EndoSync outside the oral cavity to make sure it will operate properly before using it for treatment.
- Some canals may be impossible to enlarge; always take an X-ray to check
- Nickel-titanium file may suddenly snap depending on the curvature and shape of the canal; stop using the file if you notice or feel anything amiss.
- Files will eventually break due to metal fatigue and should be replaced before they reach this point.
- Electric noise or a malfunction could interfere with the motor control. Do not depend entirely on the unit controlling itself; always watch the display and be aware of tactile feedback.
- Files will jam and break if too much force is applied to them.
- Files may break even when the torque reverse is turned ON, depending on the setting value. Never exert excessive force on the file.
- Files designed for use with engines break easily if too much force is applied. Also do not use these files for canals with excessive curvature.
- Always examine files for stretching and other deformities or damage before using them. Any type of deformity could result in the file breaking.
- Do not let the file release button on the contra angle press against the teeth opposite to the treatment area; this could cause the file to come out and result in an injury.
- Do not press the file release button while the motor is running. It could heat up and cause a burn, or the file could come out and cause an injury.

## **ACAUTION**

- Stop using the EndoSync if you feel or notice anything unusual. The EndoSync cannot be used for every canal and should be used along with manual enlargement.
- File break more easily at fast speeds; always follow the file manufacturer's usage recommendations. Also always check the speed settings before use.
- Do not use any type of files except nickel-titanium and stainless steel ones.
- Nickel-Titanium files are easily broken; note the following points.
  - Open the canal up to the apical constriction manually before using a nickel-titanium file.
  - Never use excessive force to insert the file.
  - First remove all foreign matter, such as bits of cotton from the root canal.
  - Never use excessive force to advance the file down the root canal.
  - Do not use for extremely curved canals.
  - Try not to trigger the auto torque reverse function when advancing the file down the canal.
  - Do not skip file sizes; suddenly using a much larger file could break it.
  - If you encounter resistance or the auto torque reverse is triggered, back the file up 3 or 4 mm and carefully advance it down the root canal again. Or replace the file with a smaller size. Never use excessive force.
  - Do not force the file down the root canal or press it against the root canal wall.
  - Do not use the same file continuously in one position as this may create "steps" on the root canal wall.

Always take file out of the contra angle after use.

# (2) Operation

## **Basic Operation**

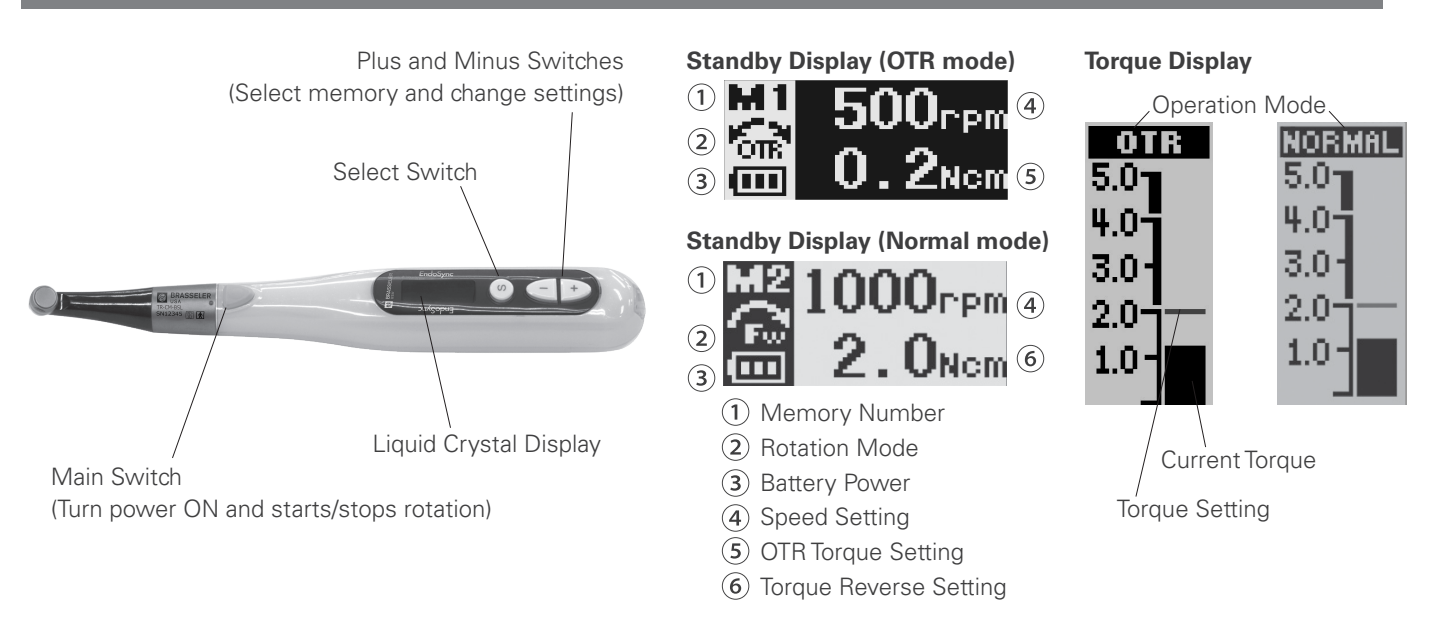

## 1. Turn EndoSync ON: Press Main switch.

The standby display will appear.

When the standby display is being shown, you can turn the EndoSync OFF by holding down the Select Switch and pressing the Main Switch

\* The EndoSync turns itself OFF automatically if it is not used for 3 minutes (initial setting).

## 2. Select Memory number: Press Plus or Minus switch.

- \* There are six memories for various combinations of speed, torque reverse and rotation mode settings.
- \* The backlight will temporarily change color if changing the memory number changes anything other than the speed, torque reverse, and rotation mode settings.

## 3. Start motor: Press Main switch again.

The Torque Display will appear.

- \* If you hold the Main Switch down when you start the motor, it will run only while the switch is held down and stop when the switch is released.
- \* You can temporarily change the torque reverse setting while the motor is running by pressing the Plus or Minus switch. (Normal mode only)
  - When the Apical Torque Reduction is turned ON, the torque setting cannot be temporarily changed.
- \* The color of the backlight changes depending on the load applied to the file.
- \* The backlight starts blinking when the load approaches the torque reverse setting. While the OTR is triggered, the backlight does not blink.

When connected to the EndoSync A.I., refer to page 20

for meter readings and operation.

## 4. Stop motor: Press Main switch again.

The standby display will reappear.

## **MWARNING**

• Do not fail to check the new settings whenever you change the Memory Number.

## 

• The temperature of the motor handpiece rises up to 46.0°C (114.8°F) when the ambient temperature is 40 °C (104 °F).

• When the OTR seems to be triggered too frequently, or it is triggered immediately after starting the normal rotation, increase the torque setting by one level.

## **Memory Settings**

The initial settings are shown below. These settings can be changed.

|                           | Memory  |     |                  |      |      |     |
|---------------------------|---------|-----|------------------|------|------|-----|
| Setting                   | M1      | M2  | M3               | M4   | M5   | M6  |
| Speed (rpm)               | 500     | 300 | 500              | 500  | 300  | 500 |
| Torque Reverse (Ncm)      | 0.2     |     | 1.0              |      |      |     |
| Rotation Mode             | OTR     |     | Normal (Forward) |      | )    |     |
| Torque Slow Down          | —       |     |                  | OFF  |      |     |
| Apical Action Function**  | ON      |     | OFF              | ON   |      | OFF |
| Apical Reverse or Stop**  | Reverse |     | —                | Reve | erse | —   |
| Auto Start or Stop**      | ON      |     | —                | ON   |      | —   |
| Apical Slow Down**        | —       |     |                  | OFF  |      | —   |
| Apical Torque Reduction** | —       |     |                  | OF   | =F   | —   |
|                           |         |     |                  |      |      |     |

\*\* These functions are available only when connected to the EndoSync A.I.

## Memory Settings: Primary Functions

Primary Functions: Rotation Speed, Torque Reverse, Rotation Mode

Speed

T MASPEED

Torque Reverse

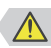

- 1. Select a memory number for the standby display by pressing the Plus or Minus switch.
- 2. Press the Select Switch to choose one of the primary functions.
- 3. Press the Plus or Minus switch to change the setting.
- \* The display will go back to the standby display if 5 seconds (initial setting) elapses without a switch being pressed.
- Torque reverse values may differ somewhat depending on the motor and contra angle.

#### **Torque Settings:**

< OTR mode > 0.2, 0.4, 0.6, 0.8 and 1.0 Ncm < Normal mode > 0.2, 0.4, 0.6, 0.8, 1.0, 1.5, 2.0, 2.5 and 3.0 Ncm This function can also be turned OFF: TRL (torque reverseless).

#### Rotation Mode:

Normal (Fwd: Forward, Rev: Reverse), OTR

## 

100, 300 and 500 rpm < Normal mode >

Standby Display

42

Rotation Mode

**Speed Settings:** 

< OTR mode >

• If the torque limit is too high, the file could jam inside the canal and break.

50, 100, 150, 200, 250, 300, 400, 500, 600, 800 and 1000 rpm

- The torque settings must be changed depending on the root canal condition and the file.
- If the torque reverse seems to be activated too frequently increase its value.
- When the OTR mode (motor runs back and forth continuously) seems to be triggered too frequently, or it is triggered immediately after starting the normal rotation, increase the torque setting by one line. < OTR mode >

## Memory Settings: Additional Operation Settings (OTR mode)

**Additional Functions:** Apical Action Function (APICAL ACT.\*\*), Apical Reverse or Stop (APICAL ACT.\*\*) Auto Start or Stop (AUTO STT/STP\*\*)

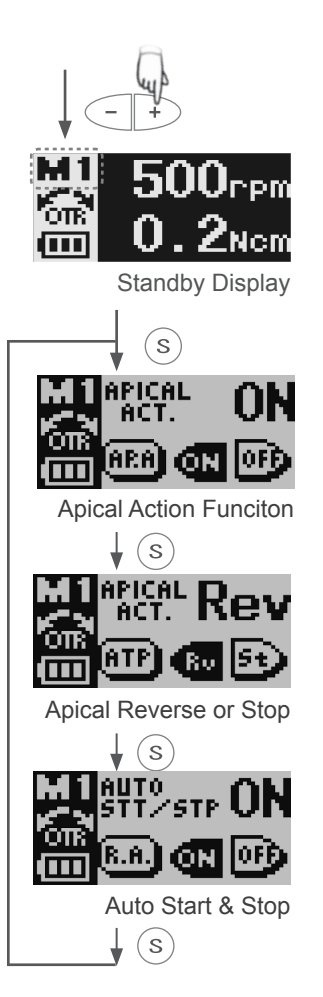

- 1. Select a memory number for the standby display; press the Plus or Minus switch.
- 2. Hold down the Select switch for at least 1 second to show the displays for additional operation settings.
- 3. Press the Select switch to go from one display to the next.
- 4. Change the setting; press the Plus or Minus switch.
  - \* The display will go back to the standby display if 5 seconds (initial setting) elapses without a switch being pressed.

#### **Apical Action Function\*\*:**

When this is turned ON, Apical Reverse or Stop function be activated.

#### Apical Reverse or Stop\*\*:

The file will reverse or stop when the file tip reaches the Flash Bar. When Apical Action Function is turned OFF, this display will be skipped.

#### Auto Start & Stop\*\*:

When this is turned ON, the file starts rotating when it is inserted and stops when it is taken out of the canal.

\*\* These functions are available only when connected to the EndoSync A.I.

## Memory Settings: Additional Operation Settings (Normal mode)

**Additional Functions:** Torque Slow Down (TORQ.SL.D.), Linked to canal measurement (APICAL ACT.\*\*), Apical Reverse or Stop (APICAL ACT.\*\*), Auto Start and Stop (AUTO STT/STP\*\*),

Apical Slow Down (APICAL SL.D.\*\*), Apical Torque Reduction (APICAL TRQ.D.\*\*)

- 1. Select a memory number for the standby display; press the Plus or Minus switch.
- 2. Hold down the Select switch for at least 1 second to show the displays for additional operation settings.
- 3. Press the Select switch to go from one display to the next.
- 4. Change the setting; press the Plus or Minus switch.
  - \* The display will go back to the standby display if 5 seconds (initial setting) elapses without a switch being pressed.

#### Apical Action Function\*\*:

When this is turned ON, Apical Reverse or Stop function be activated.

#### Apical Reverse or Stop\*\*:

The file will reverse or stop when the file tip reaches the Flash Bar. When Apical Action Function is turned OFF, this display will be skipped.

#### Auto Start & Stop\*\*:

When this is turned ON, the file starts rotating when it is inserted and stops when it is taken out of the canal.

#### Apical Slow Down\*\*:

When this is turned ON, the file slows down as it approaches the Flash Bar.

🧜 Cannot be used along with Apical Torque Reduction function.

#### Apical Torque Reduction\*\*:

When this is turned ON, the torque setting that triggers reverse rotation is reduced as the file tip approaches the apex.

- ! Cannot be used along with Apical Slow Down or Torque Slow Down functions.
- 🚺 If the Torque Reverse Less (TRL) is turned ON, the Apical Torque Reduction function is disabled.

#### **Torque Slow Down:**

When this is turned ON, the motor will slow down as the torque load increases.

🜔 Cannot be used along with Apical Torque Reduction function.

If the Torque Reverse Less (TRL) is turned ON, the Torque Slow Down function is disabled.

\* These functions are available only when connected to the EndoSync A.I.

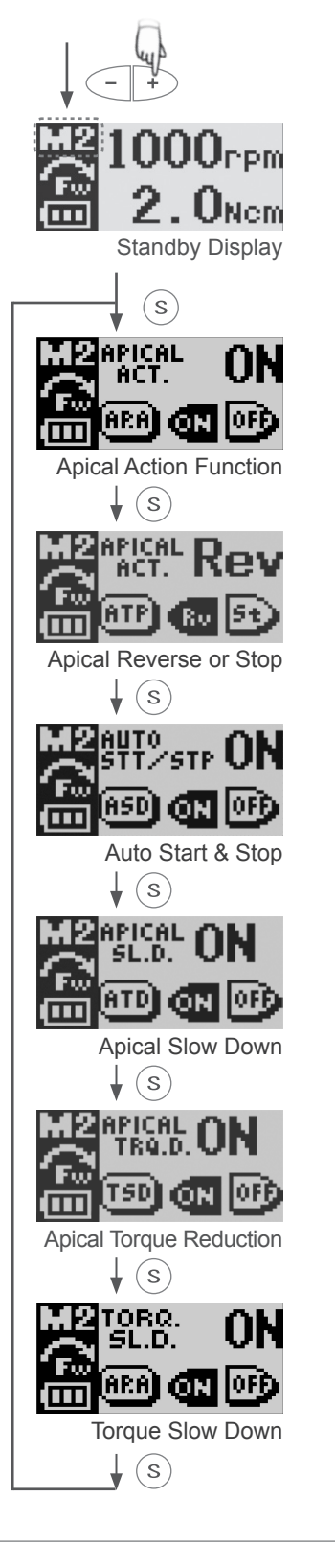

## Memory Settings: Other Settings

Other Settings: The initial settings are shown below.

| Beeper (BEEP VOLUME)                  | Big    | Right or Left Handed (DOMI. HAND)   | Right  |
|---------------------------------------|--------|-------------------------------------|--------|
| Auto Power OFF (AUTO PWR)             | 3 min. | Backlight (B.L.COLOR CHANGE)        | ON     |
| Positive/Negative Display (DISP.TYPE) | Posi   | Return to Standby Time (S.S.R TIME) | 5 sec. |

- 1. With unit turned OFF, hold down Select Switch and then press the Main Switch.
- 2. Press the Select Switch to select one of the settings.
- 3. Press the Plus or Minus switches to change the setting.
- 4. Press the Main Switch to return to the standby display.

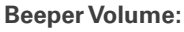

Press Plus or Minus switch to set beep volume used for switch operation and alarms at OFF, Low or Big.

#### Auto Power OFF Time:

The time lapse for automatic shut OFF when the unit is not used can be set from 1 to 15 minutes. Press Plus or Minus switch to set the time.

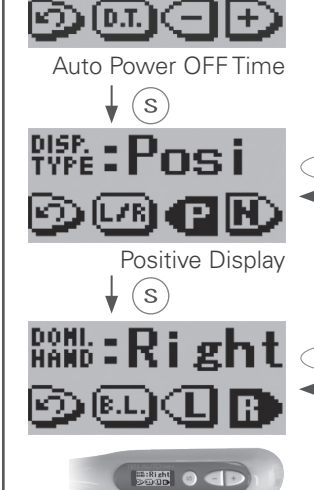

**Right Handed** 

( s`

<u>08 - ()</u>

Backlight Color Change

5.5.8 THE **10sec** 

Return to Standby Time  $\downarrow$  (s)

s

PULE : 10m

**Beeper Volume** 

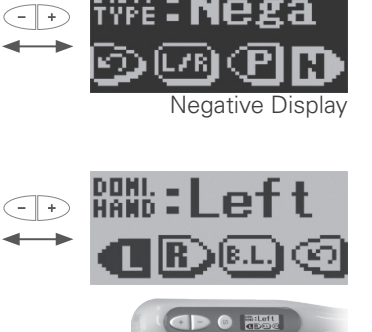

#### Positive / Negative Display:

Set display for black on white background or vice versa.

#### **Right or Left Handed:**

Set display for right- or left-handed user. Display turns upside down for left-handed users.

#### **Backlight Color Change:**

Left Handed

When this is turned ON, the backlight will change color depending on torque and file tip location. It also changes color for setting displays. Does not change color when turned OFF.

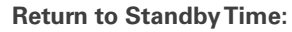

Set the time that elapses before display returns to standby from settings displays. Set from 1 to 15 seconds by pressing Plus or Minus switches.

(0.8)
 (0.8)
 (0.8)

### **Restore Default Memories**

Restore the initial settings for the memories in the following way.

\* This will restore the original memory settings. You cannot restore settings for just one memory.

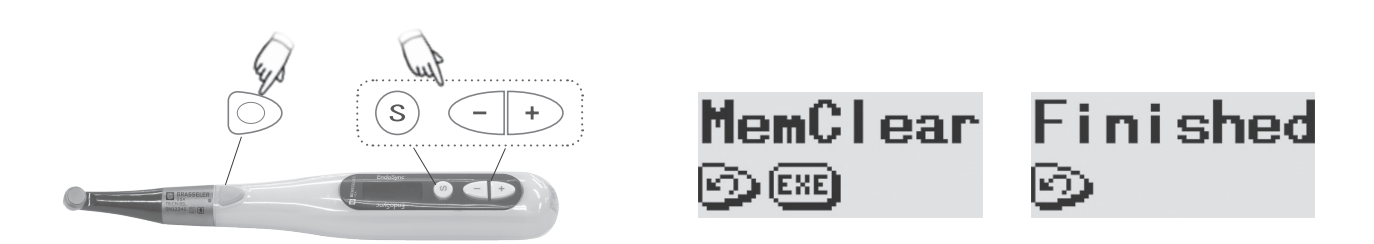

- 1. Hold down the Select Switch, the Plus Switch and the Minus Switch and then turn the unit ON with the Main Switch.
- 2. The "MemClear" display will appear. Press the Select Switch to restore the default memories or press the Main switch to cancel the operation.
- 3. Wait unit the "Finished" display appears and then press the Main switch to go to the standby display.

# (3) After Use

## Take Out File

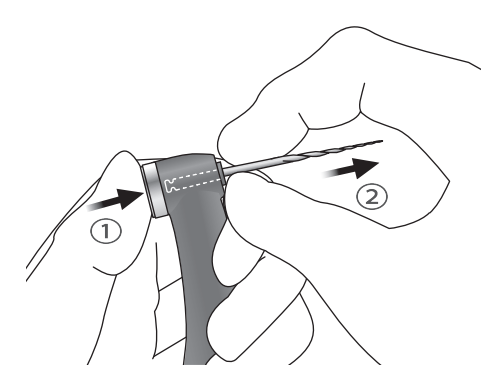

1. Hold down the Select switch and press the Main switch to turn the power OFF.

\* The power will go OFF automatically if the unit is not used and no switches are pressed for 3 minutes.

2. Hold down the file release button and pull the file straight out.

## **ACAUTION**

- Take care not to injure your fingers when inserting and removing files.
- Never insert or remove files without holding down the button; this will damage the chuck.
- Make sure the unit is turned OFF before inserting or removing files.

# Usage; Operation with EndoSync A.I.

# Install File Electrode

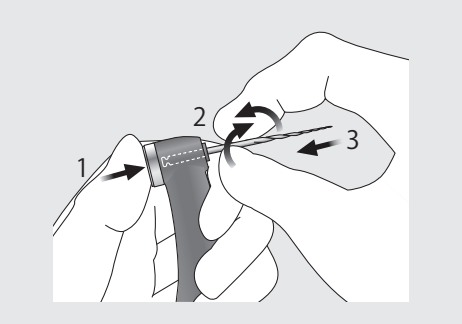

Hold the push button down and turn the file back and forth until it is lines up with the notch and goes all the way in. Release the button to secure it.

# **MWARNING**

- Some files cannot use the built-in electrode to make measurement; always check for conductivity before using a file.
- Make sure the file goes all the way in. Give it a light tug to make sure it is held securely.
- Never use stretched, deformed or damaged files.
- Make sure the screw is tight enough. Otherwise, it might come out and be swallowed. Also, measurements might not be accurate.

- Never put file in or take them out without pressing the button down. This could damage the chuck. Always hold the button down to put a file in or take it out.
- Use only Ni-Ti or properly designed stainless steel files.
- Be careful not cut your finger when putting files in and taking them out.
- Do not let the cutting part of the file touch the electrode; this will wear it out very quickly.
- Some files cannot be used with this electrode.
- Also the files noted below cannot be used. To use these types of files, do not clip on the electrode and use the motor in manual mode.
  - Those with a file diameter of more than 1.2 mm.
    - Those with chuck shanks that are not perfectly round.
    - Gates-Glidden Drills
  - Those that have cutting sections with large diameters such as largo burs.
- Do not use files shanks larger than the ISO standard: Diameter 2.334 to 2.350 mm
- After use, do not fail to take the file out.

## Connect Transmission Cable

\* Refer to the user manual for the EndoSync A.I.

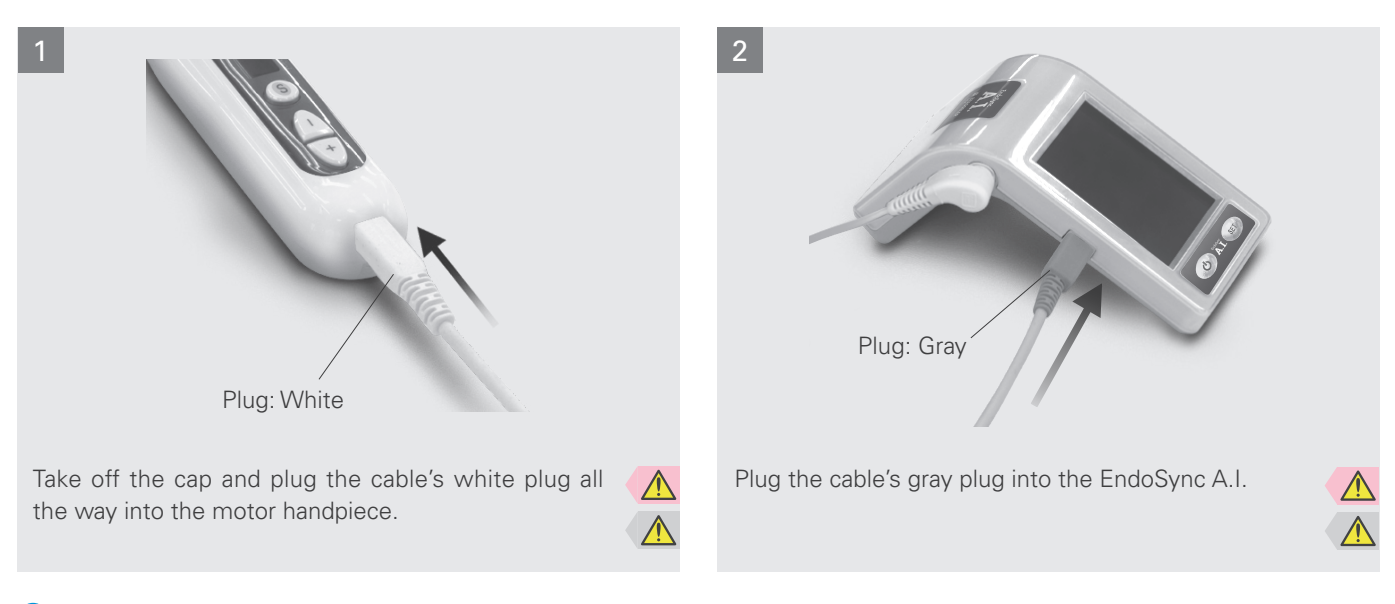

Do not mix up the cable plugs.

🚺 Do not put stress on the transmission cable by twisting, bending, or strecthing by wrapping it around the EndoSync or EndoSync A.I.

## **Check Operation**

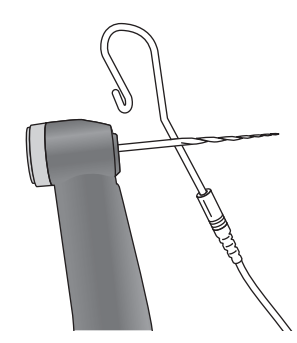

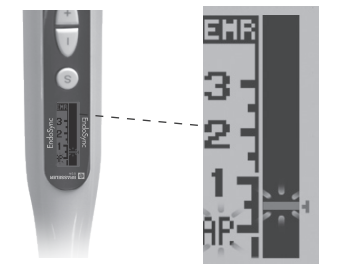

- Make sure file electrode is making good contact with the file.
- Touch the file with the contrary electrode and make sure the meter goes all the way to its end and there are no segments that do not light up.

Watch out because the motor might start up when you do this.

## **MWARNING**

- Use only the special cable provided. Other cable could be electrically risky and result in damage or injury. Make sure the file goes all the way in. Give the file a light tug to make sure it is properly installed.
- Check the meter activity before each patient and do not use the instrument if all the segments of the display do not light up. This suggests that the meter cannot make an accurate reading.

### 

- Make sure the plugs go straight in.
- After insertion give plugs a light tug to make sure they are securely connected. Otherwise, data may not be transmitted accurately.
- Do not bump the plugs or drop anything on them when they are plugged in.

## Meter Display

\* Refer to the user manual for the EndoSync A.I. for information about canal measurement and for warnings and notes about use.

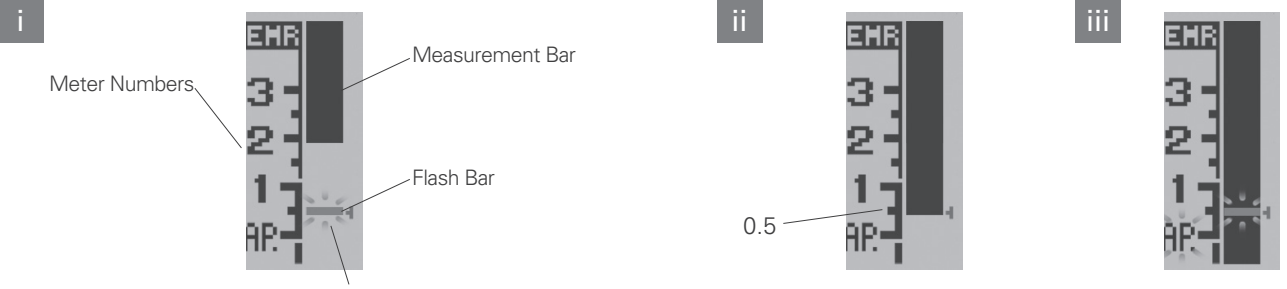

Blinks ON and OFF

- i. The Measurement Bar shows the location of the file tip. The Flash Bar blinks ON and OFF when the file is inside the canal.
- ii. The 0.5 meter reading shows where the file tip is about 0.5 to 1.0 mm from the anatomical apex.
- \* The numbers 1, 2, and 3 on the meter do not indicate length in millimeters.
- iii. If the file tip goes past the Flash Bar, an alarm will sound and the backlight will blink ON and OFF.

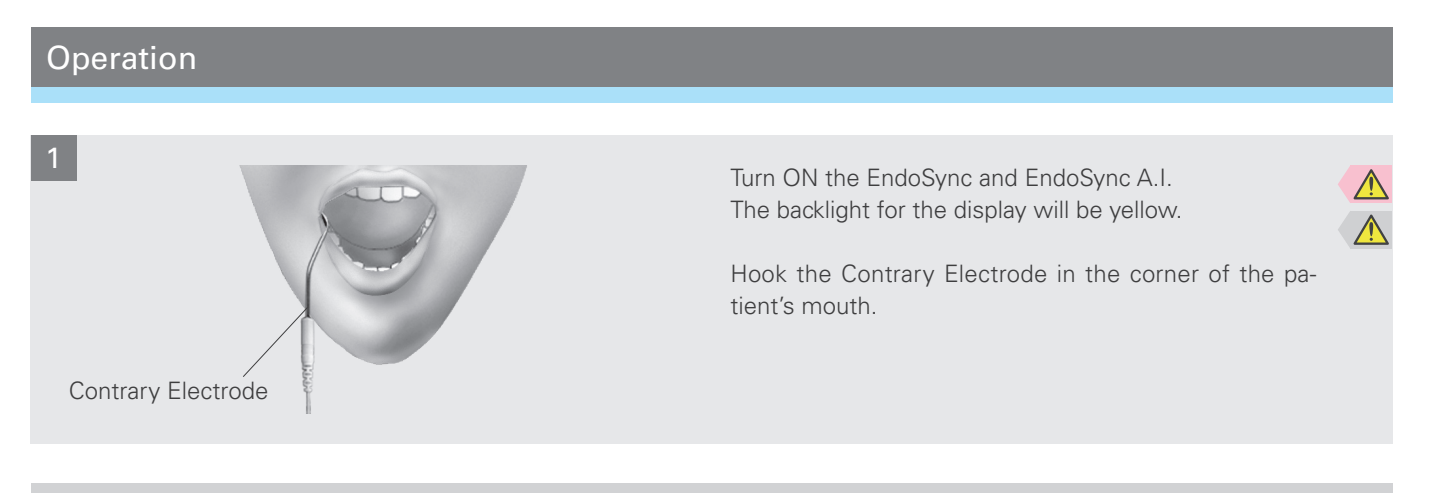

# **MWARNING**

- In some cases such as a blocked root canal, a measurement cannot be made. (For details refer to the section of the EndoSync A.I. manual that covers canals not suitable for measurement.)
- Accurate measurement is not always possible, especially in cases of abnormal or unusual root canal morphology; always take an X-ray to check the measurement results.
- If the meter does not move when the file is inserted, the unit may be malfunctioning and must not be used.
- Do not use an ultra sonic scaler while the contrary electrode is hooked in the patient's mouth; noise from the scaler could cause the motor to start running resulting in an accident or injury.
- Absolutely never allow the contrary electrode, the handpiece file electrode or the connections for these to contact an ordinary AC power source such as a socket; this could result in a very serious and dangerous shock.

- Occasionally the meter will make a sudden and large movement as soon as the file is inserted into the root canal, but it will return to normal as the file is advanced down towards the apex.
- The contrary electrode, file electrode and metal parts of the contra angle could cause an adverse reaction if the patient has an allergy to metals. Ask the patient about this before using the EndoSync.
- Take care that medicinal solutions such as formalin cresol (FC) or sodium hypochlorite do not get on the contrary electrode or the contra angle. These could cause an adverse reaction such as inflammation.
- The file electrode cannot be used with the following types of files. Use these files without attaching the file electrode. Files with a shank diameter greater than 1.2 mm, Files with shanks that do not have a circular cross section, Gates Glidden Drills, Tools with large cutting heads such as largo burrs.

### Operation

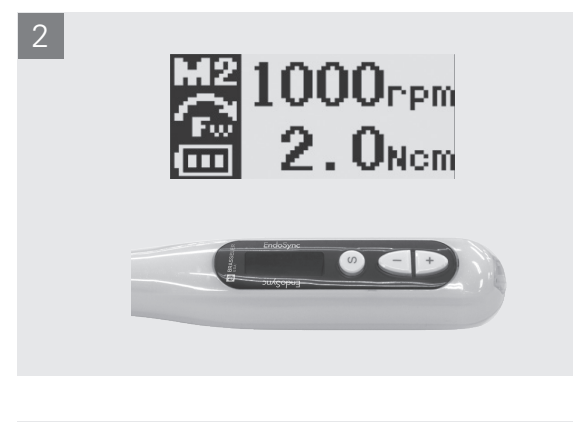

Select a memory number (M1 to M6) with the Plus or Minus switch.

\* Before using motor handpiece, use a small hand file, such as #10 or #15, to penetrate the root canal manually down to the apical constriction.

\* In some cases, a root canal cannot be measured because of an overflow of blood, saliva or chemicals or because the root canal is blocked.

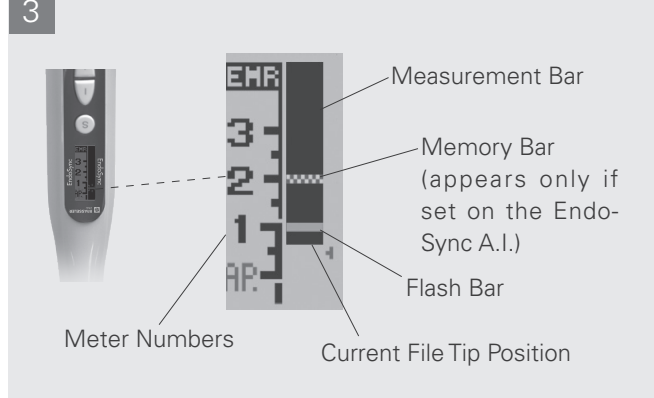

The meter display appears when the file is inserted in to the canal. If the Auto Start and Stop is turned ON, the motor will start running too.

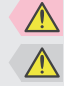

- \* The numbers 1, 2, and 3 on the meter do not indicate length in millimeters but are used to estimate how far the file tip has gone down the canal.
- \* Press the Select switch to change the display to the Torque display. Press it again to go back to the canal meter display.

The motor will stop when the file tip reaches the point specified by the Flash Bar.

A single sustained beep will sound when this happens. If the unit is set for Apical Reverse, the motor will run backwards after it stops.\*

If the load on the file exceeds the setting for torque reverse, the motor will stop and then reverse its rotation.\* A rapid, repeated three-toned beep will sound when this happens.

The motor will stop when the file is taken out of the canal.\*

Gradually increase the size of the file until the root canal preparation is completed.

If necessary, prepare the apical seat.

(\* Depends on setting.)

If the canal is very dry, the Auto Start may not be triggered; in this case, press the Main switch to start the motor.

## **MWARNING**

- Accurate measurements cannot be made in some cases because of shape or other conditions. Always check the measurement with an X-ray.
- Do not let the file or metal parts of the contra angle touch the oral mucosa. This could cause the motor to start running and result in injuring the patient.
- An accurate measurement cannot be made if all the connectors are not properly plugged in. If the meter does not move along with the file, stop using the instrument and check all the connections.

## ▲ CAUTION

• The meter may not appear if the canal is infected or extremely dry. In this case, put a little hydrogen peroxide or saline solution in the canal but do not let it overflow.

## Rotor Axle and Built-in Electrode Cleaning

\* If the bars flicker during use, or if all the bars in the meter do not light up when the file touches the contrary electrode, clean the rotor axle and the built-in electrode in the following way.

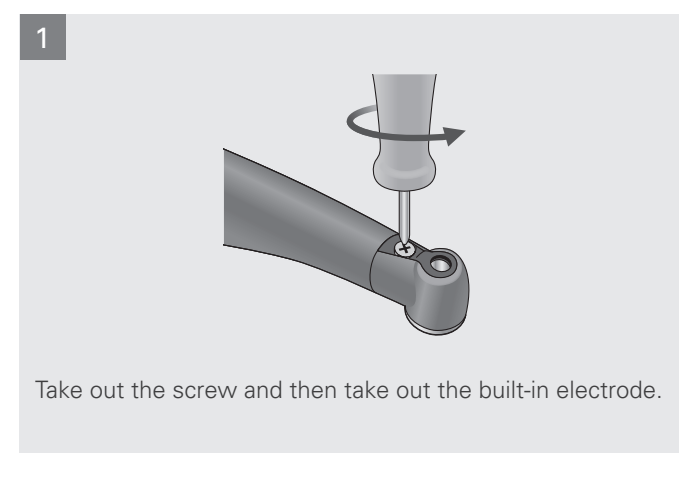

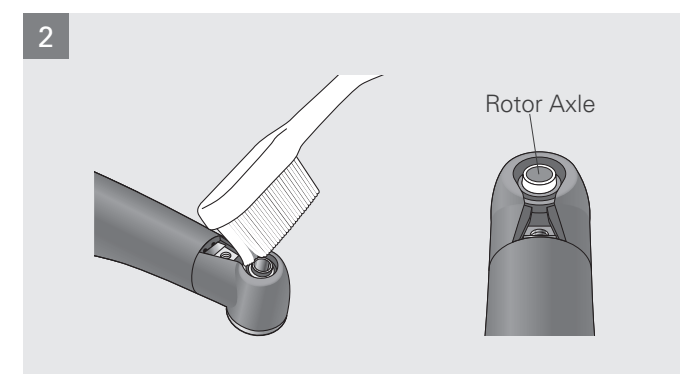

Put a little Ethanol for Disinfection (Ethanol 70 to 80 vol%) on a brush and clean the rotor axle with it.

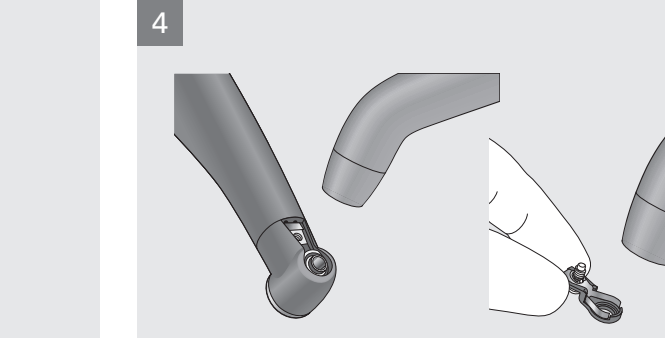

Blow air on the electrode to remove any remaining moisture.

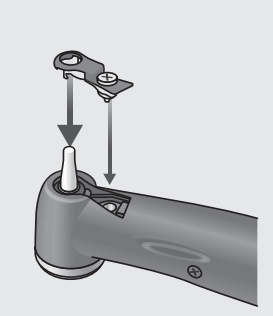

Slide the built-in electrode onto the guide bur and line up the screw holes.

## 

• Do not bend or deform the electrode.

Clean the built-in electrode with the brush.

• Always use the guide bur and make sure it will not come out. If the guide bur is not properly fix in place, the internal contact could be bent, and then the instrument might not be able to make accurate measurements or else it might malfunction.

6

• Do not run the motor with the guide bur inserted; this could damage the instrument.

Hold the push button and slide the guide bur straight in as

shown in the illustration. Then rotate it left and right.

# Rotor Axle and Built-in Electrode Cleaning

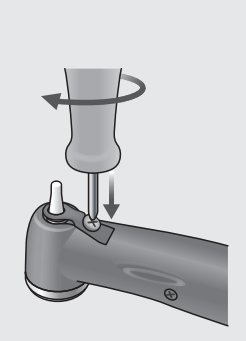

Slowly turn the screw and make sure the built-in electrode goes into the head properly.

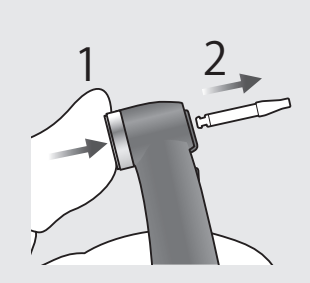

Tighten the screw up securely and then hold down the push button and pull out the guide bur.

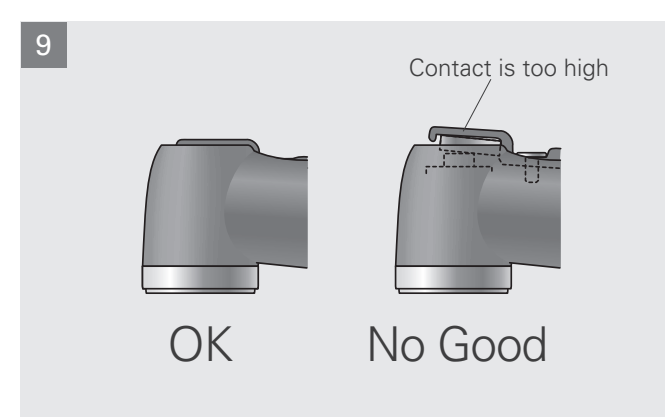

Contra angle must be lubricated with EndoSync Oil. Refer to page 26.

## **WARNING**

• Make sure the screw is tight enough. Otherwise, it might come out and be swallowed. Also, measurements might not be accurate.

# Maintenance

Be sure to follow the procedure below when performing daily maintenance.

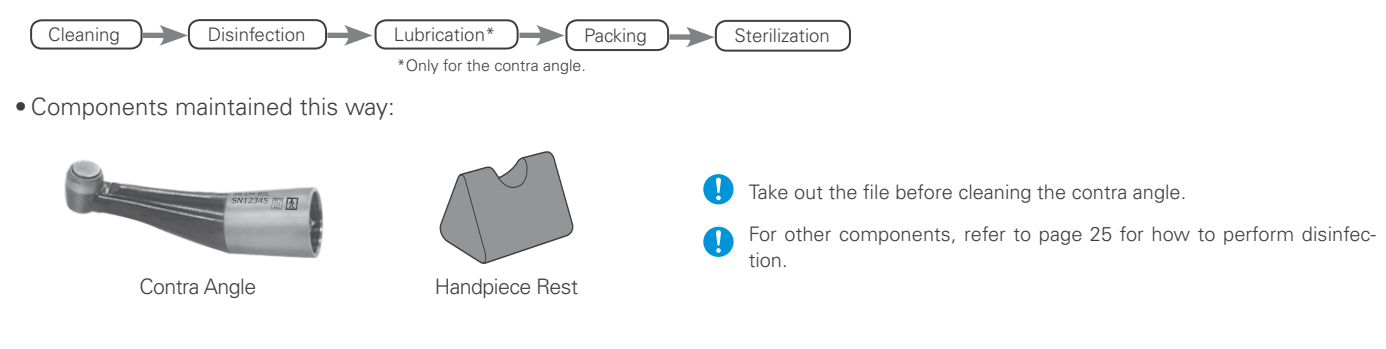

# Cleaning

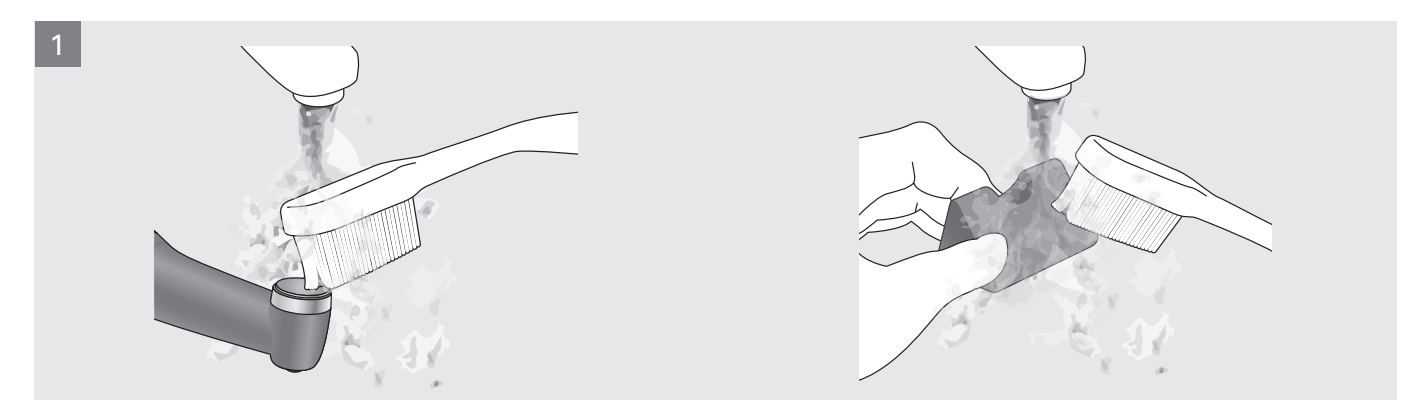

Disconnect the contra angle from the motor handpiece. Clean off the cutting debris in running water with a soft brush and then wipe off the water.

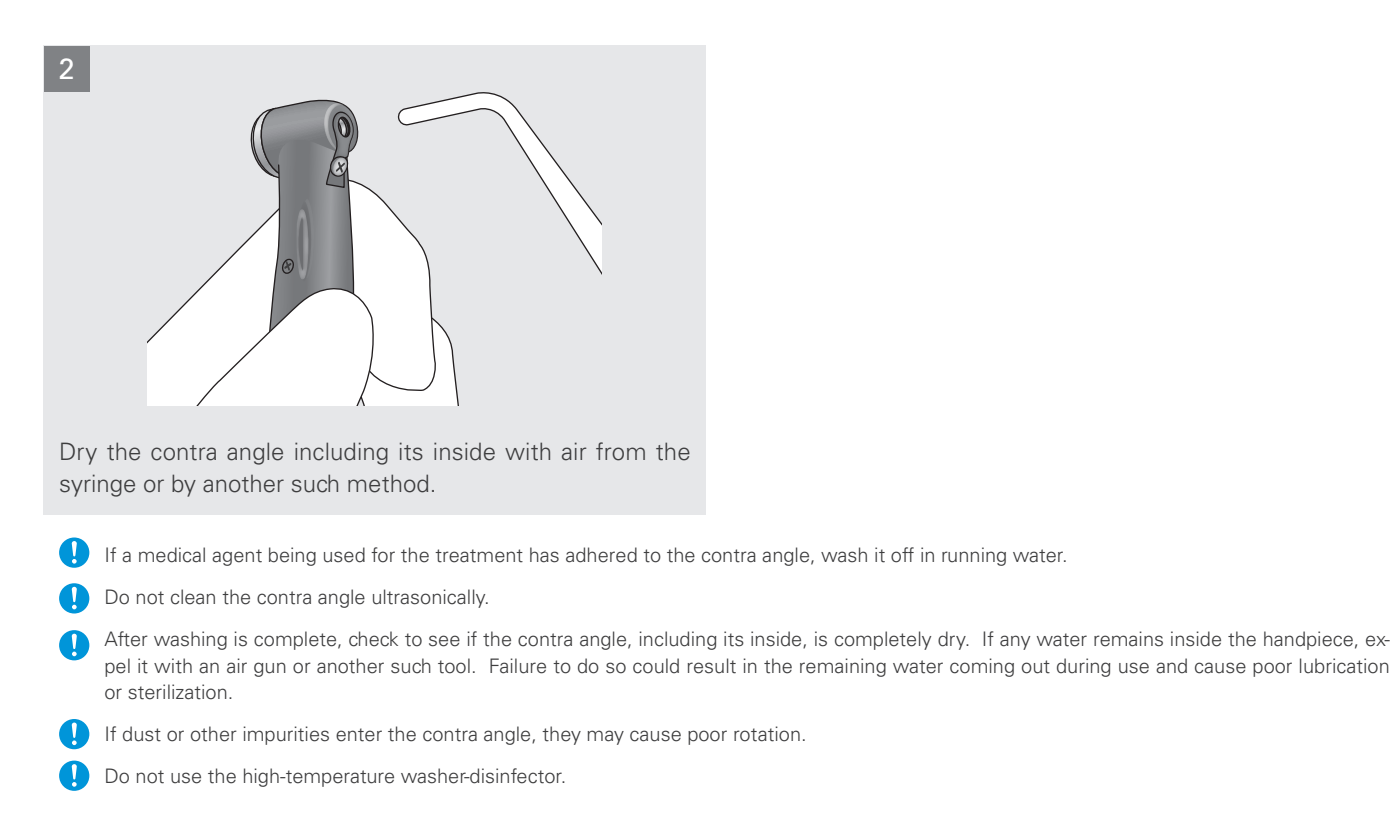

## Disinfection

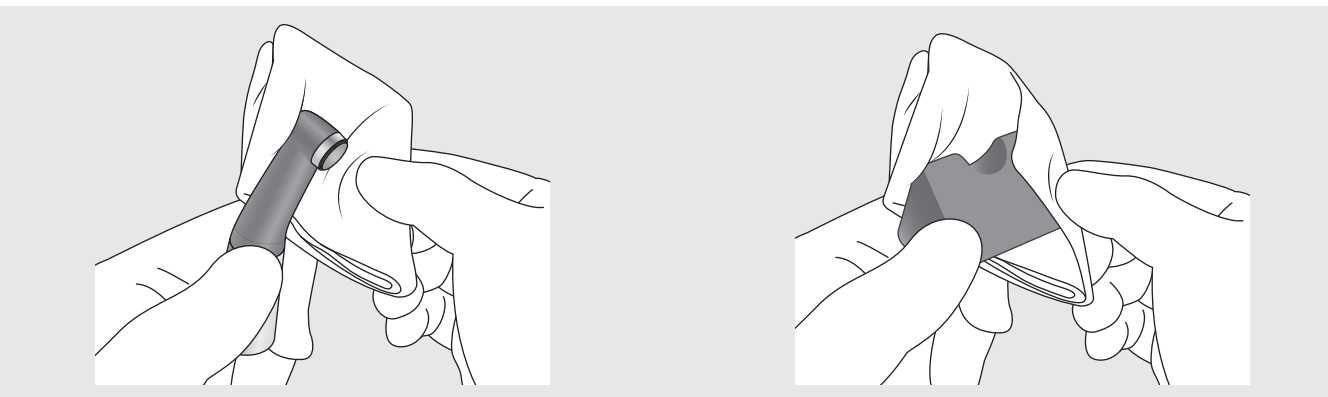

Wipe the entire component with a piece of gauze dampened with Ethanol for Disinfection (Ethanol 70 to 80 vol%).

- Never wipe the components with any solution other than Ethanol for Disinfection (70 to 80 vol%).
- 🚺 If too much Ethanol for Disinfection is applied to the piece of gauze, it will seep into the contral angle and cause a malfunction.
- If dust or other impurities enter the handpiece, they may cause poor rotation.

Do not immerse the components in or wipe it with any of the following: functional water (acidic electrolyzed water, strong alkaline solution, and ozone water), medical agents (glutaral, etc.), medicinal solutions (FC: formalin cresol, sodium hypochloriteor, etc.) or any other special types of water or commercial cleaning liquids. Such liquids may result in plastic degradation, metal corrosion and adhesion of the residual medical agent to the components. If any of these liquids being applied to the components, wash it off in running water.

## Disinfection (other than Contra Angle): Wipe with Ethanol

#### Components Disinfected with Ethanol : Motor Handpiece, Charger, Power Cord, Transmission Cable

Dampen a piece of gauze with ethanol, wring it out and then wipe these components with it.

- P Never wipe components with any solution other than Ethanol for Disinfection (70 to 80 vol%). Other solutions could cause cracking and discoloration.
- Never wipe components with a piece of gauze that is excessively wet with Ethanol for Disinfection (Ethanol 70 to 80 vol%). Do not apply or spray with any fluid. Also, do not immerse in any fluid or wash with water. It could seep inside the instrument and damage it. Be especially careful around the connection jacks for the transmission cable.
- Avoid spilling chemical solutions used for treatment on the motor handpiece, charger, contra angle or any other components. These chemicals could damage, deform or discolor plastic and metal. Use extra caution to avoid spilling formalin cresol (FC) and sodium hypochlorite as they are quite strong. Wipe up any chemical spills immediately. (Some chemicals may leave traces even if wiped up immediately.)
- Use only Ethanol for Disinfection (Ethanol 70 to 80 vol%) and OPTI-CIDE-3<sup>™</sup> Surface Wipes for cleaning. Any other cleaning chemical or products should not be used including but not limited to the following cleaning products and similar cleaning products listed below because of the potential damage to the plastic components of the EndoSync.
  - CaviWipes™
     CaviCide™
     SANI-CLOTH™
- \*The "™" mark indicates that each trade name is a trademark or registered trademark owned by the manufacturer in US or other territories.

### Lubrication

Before autoclaving, make sure that you lubricate and clean the contra angle with EndoSync Oil.

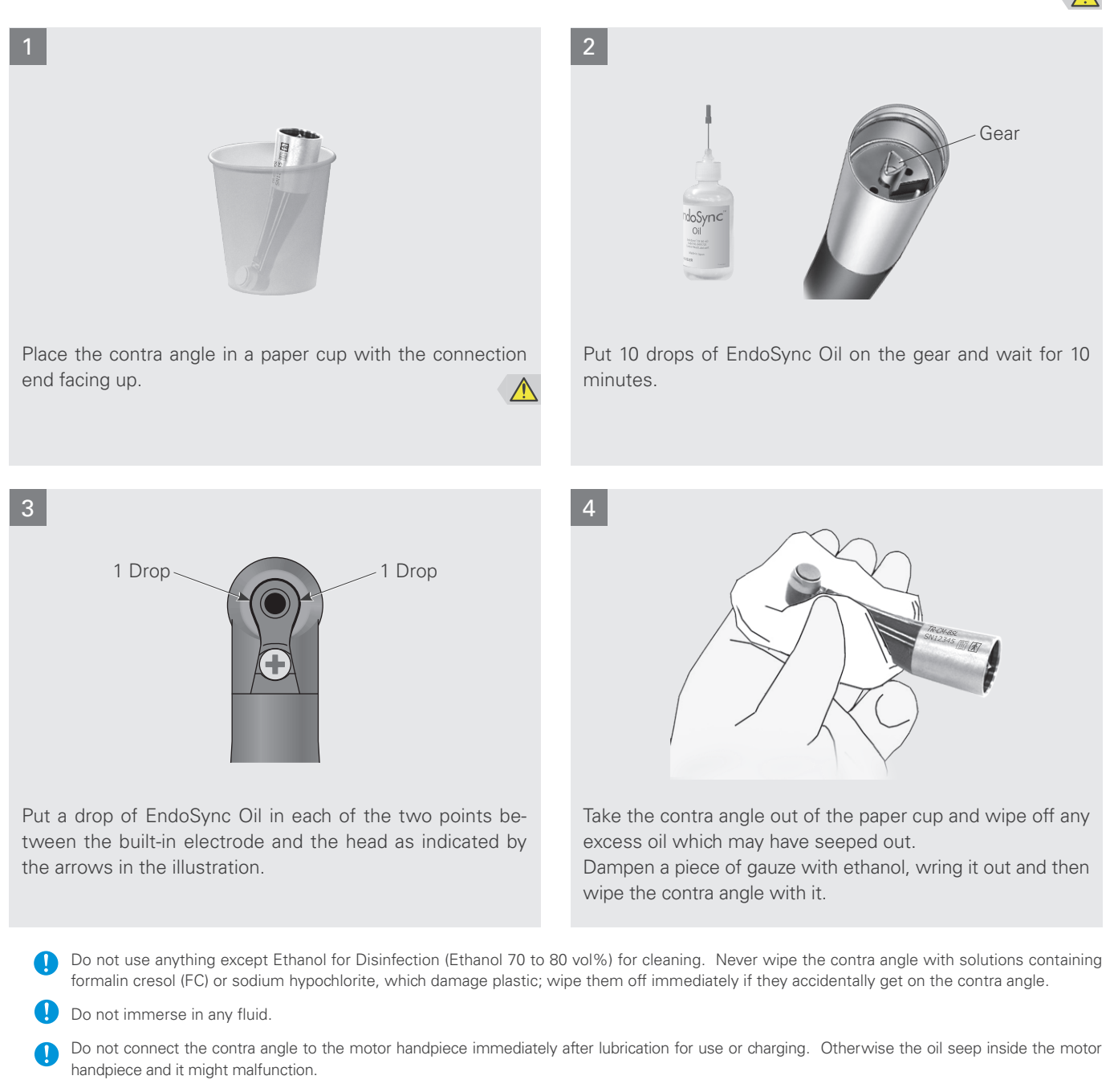

- Use only EndoSync Oil for lubrication.
- Failure to clean and lubricate the handpiece before autoclaving will lead to a malfunction of the handpiece.
- Leave the contra angle in the paper cup for at least 10 minutes so that the oil is thoroughly absorbed by the contra angle mechanism.

# Packing

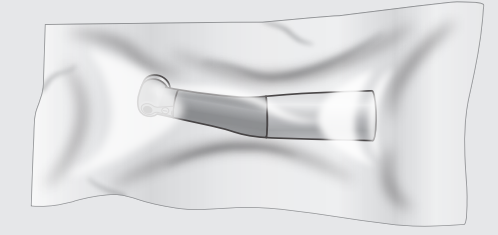

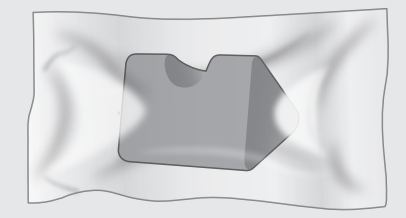

Place the contra angle in a sterilization pouch.

## Sterilization

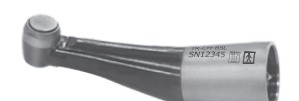

Contra Angle

|   | Not Autoclavable |
|---|------------------|
| 3 |                  |
|   | Motor Handpiece  |

#### Autoclave the contra angle after use for each patient.

Recommended temperature and time:

135°C (275°F), 10 minutes minimum with a sterilization pouch.

Minimum drying time after sterilization: 30 minutes.

- Never autoclave the motor handpiece.
- Do not sterilize the contra angle by any method other than autoclaving.
- Do not leave the contra angle in the autoclave.
- Take the file out of the contra angle before autoclaving it.
- For sterilizing files, follow the manufacturer's recommendations.
- Autoclaving and drying temperatures must never exceed 135°C (275°F). Excess temperature could cause the contra angle to malfunction or could cause discoloration.
- Clean everything thoroughly before autoclaving. Any chemicals or foreign debris left on instruments could cause them to malfunction or could cause discoloration.

## **MWARNING**

• To prevent the spread of serious, life-threatening infections such as HIV and hepatitis B, the contra angle must be autoclaved after each patient's treatment has been completed.

## **ACAUTION**

• The contra angle is extremely hot after autoclaving; do not touch until it cools off.

# **Replacement Parts and Storage**

# (1) Replacement Parts

\* Replace the parts as necessary depending on degree of wear and length of use.

\* Order parts from Brasseler USA.

## **Battery Replacement**

Replace the battery when it starts to loose power relatively quickly after being fully charged. The battery will last for approximately 1 year under normal circumstances and use.

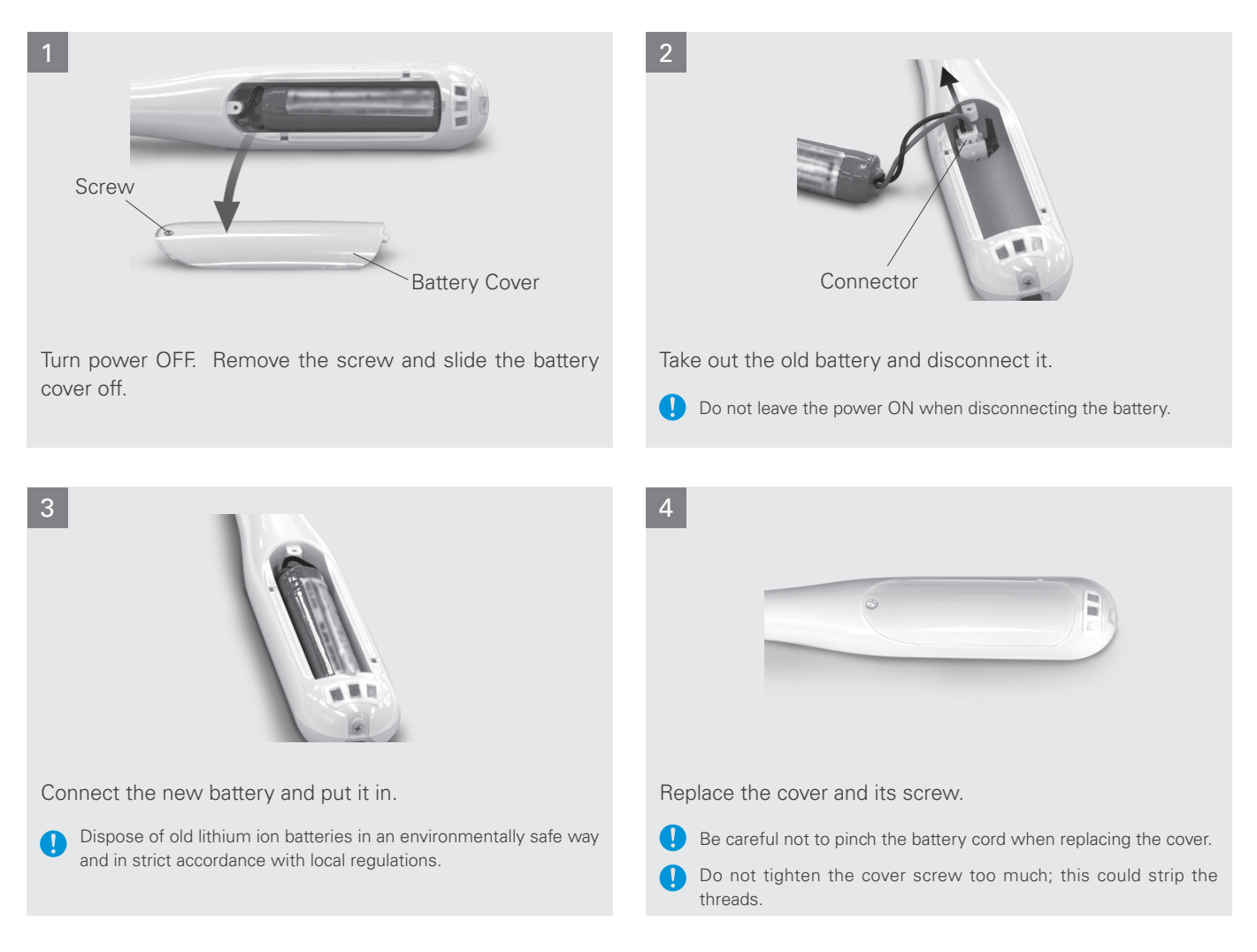

- Use only the battery designed for the EndoSync. Other types could cause overheating.
- Do not use a battery if it is leaky, deformed, discolored or if its label is peeled off. It might overheat.

## **Built-in Electrode Replacement**

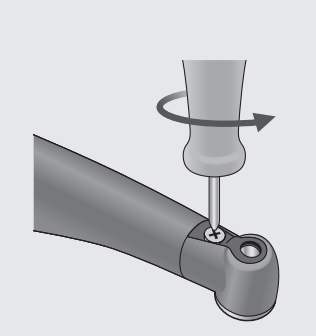

Take out the screw and then take out the built-in electrode.

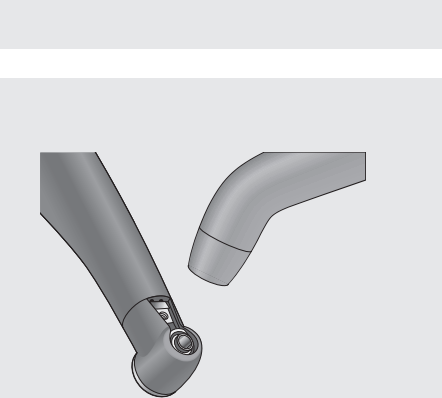

Blow air on the electrode to remove any remaining moisture.

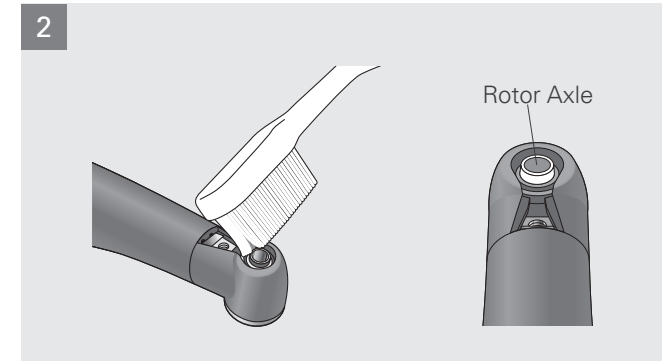

Put a little Ethanol for Disinfection (Ethanol 70 to 80 vol%) on a brush and clean the rotor axle with it.

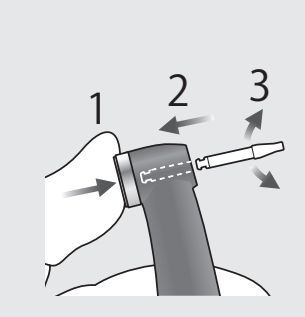

Hold the push button and slide the guide bur straight in as shown in the illustration. Then rotate it left and right.

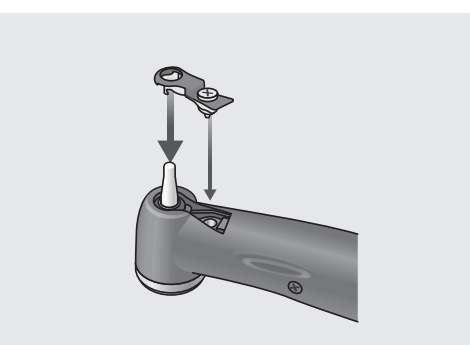

Slide the built-in electrode onto the guide bur and line up the screw holes.

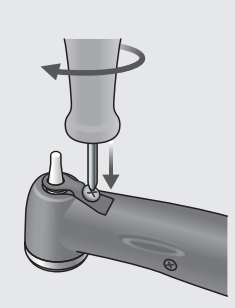

Slowly turn the screw and make sure the built-in electrode goes into the head properly.

## 

5

• Always use the guide bur and make sure it will not come out. If the guide bur is not properly fix in place, the internal contact could be bent, and then the instrument might not be able to make accurate measurements or else it might malfunction.

6

• Do not run the motor with the guide bur inserted; this could damage the instrument.

# Built-in Electrode Replacement

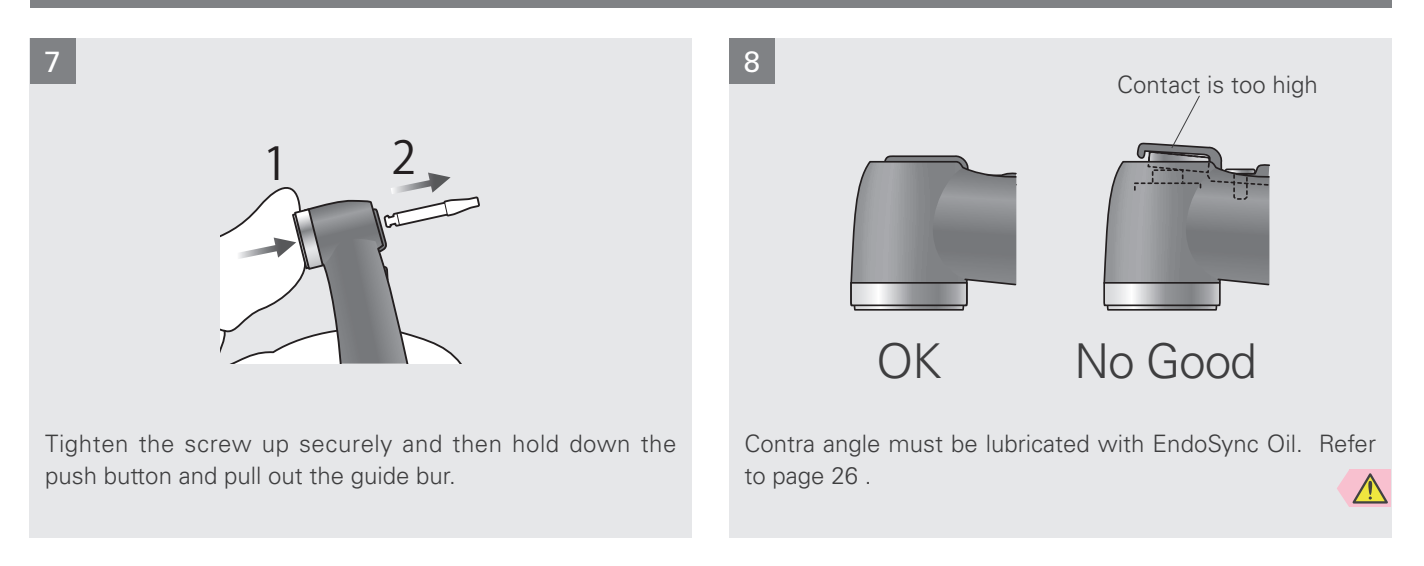

# **WARNING**

• Make sure the screw is tight enough. Otherwise, it might come out and be swallowed. Also, measurements might not be accurate.

# (2) Storage

Transport and Storage Conditions for the main unit and the charger: Temperature: -10 to 45°C (14 to 113°F), Relative Humidity: 10 to 85 % RH (without condensation), Atmospheric Pressure: 700 to 1,060 hPa

\* Do not expose to direct sunlight frequently or for long times.

\* If the unit has not been used for a long time, make sure it works properly before using.

\* Always remove the battery prior to storing or shipping the unit.

# Inspection and Warranty

## **Regular Inspection**

- \* Maintenance and inspection are generally consider to be the duty and obligation of the user, but if, for some reason, the user is unable to carry out these duties, contact Brasseler USA for technical support.
- \* Replace the parts listed in the Parts Lists as necessary depending on degree of wear and length of use.
- \* This apparatus should be inspected every 6 months in accordance with the following maintenance and inspection items.

## Inspection Items

- 1. Check that the battery does not seem to be losing its charge too quickly.
- 2. Check that pressing the Main Switch turns the unit ON. After the unit is ON, check that pressing the Main switch turns the motor ON and OFF. Check that the unit turns OFF when the Main Switch is pressed while the Select switch is being held down.
- 3. Check that pressing the Plus and Minus switches changes the memory number from M1 through M6.
- 4. Check that the settings for each memory can be changed.
- 5. Make sure the connection end of the motor handpiece is not damaged or dirty.
- 6. Make sure that the connection end of the contra angle is not damaged or dirty and that it can be securely connected to the motor handpiece. Make sure that the file release button operates properly and that files can be securely installed.
- 7. When used with the EndoSync A.I., touch the file with the contrary electrode and make sure that all the segments for the meter light up properly.
- \* For repairs contact Brasseler USA.

## 📕 Parts List

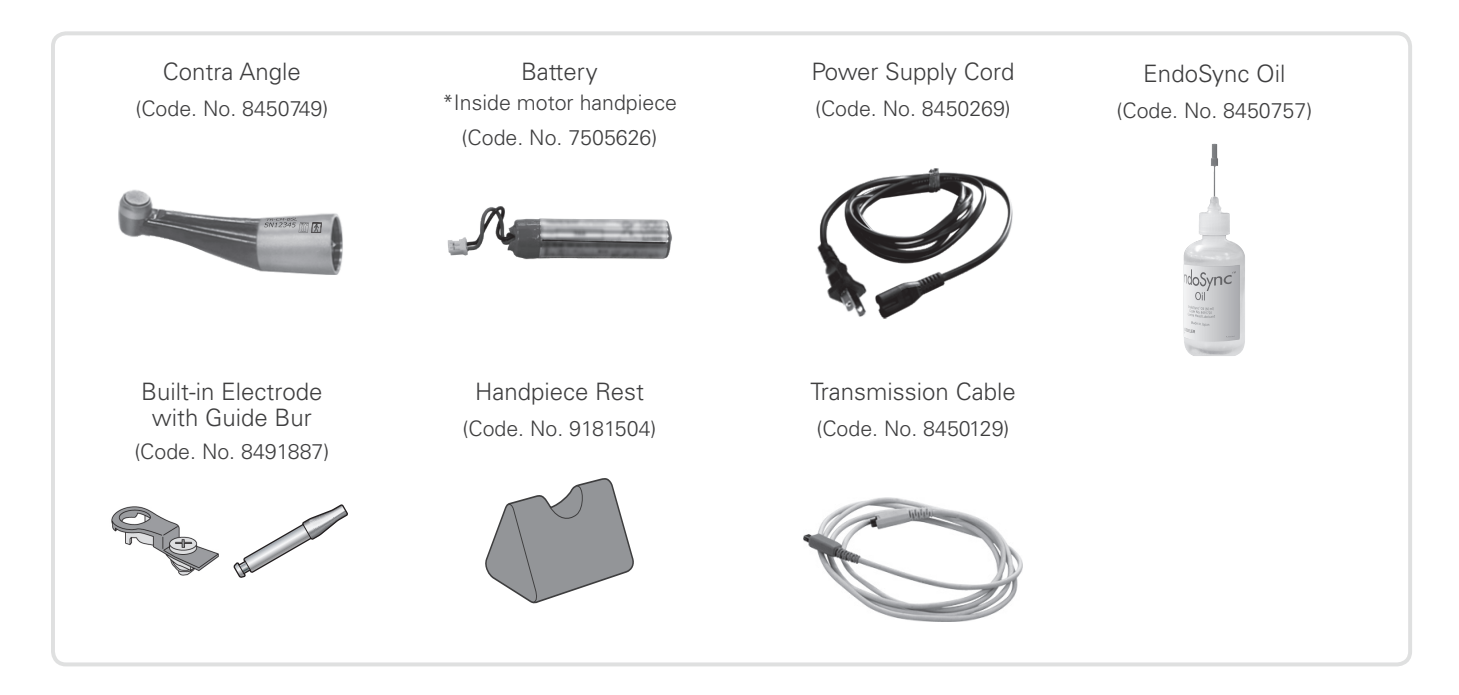

### Maintenance and Inspection Items

## Disposal of Medical Devices

Any medical devices which could possibly be contaminated must be first decontaminated by the responsible doctor or medical institution and then be disposed of in accordance with local laws and regulations.

The rechargeable battery should be recycled. Metal parts of the equipment are disposed as scrap metal. Synthetic materials, electrical components, and printed circuit boards are disposed as electrical scrap. Material must be disposed according to the relevant national legal regulations. Consult specialized disposal companies for this purpose. Please inquire of the local city/ community administrations concerning local disposal companies.

## Service

The EndoSync should be repaired and serviced by Brasseler USA and Brasseler Canada technicians.

- For customers in the U.S., call 1-800-841-4522.
- For Customers in Canada, call 1-800-363-3838.

### Warranty

## 1 Year Limited Warranty

- 1. Brasseler USA gives a guarantee for one year beginning from the date of purchase. Within this period any defect that is due to faulty manufacturing or material will be remedied by repair or replacement at the judgment of Brasseler USA.
- 2. Warranty repair and service: In the event of a claim under this guarantee, the device is to be sent to Brasseler USA. For customers in the U.S., call 1-800-841-4522. For customers in Canada, call 1-800-363-3838.
- 3. In the case of damage caused by wear and tear, careless handling and repairs not carried out by Brasseler USA, the warranty ceases to be valid. This guarantee may not form the basis for any claims for damages, in particular not for compensation of consequential damages.

The buyer assumes responsibility for damage due to dropping of the unit, improper use and utilization of product and chemicals other than those stated in this instruction manual for cleaning. It is the customer's responsibility to maintain the exact rated voltage indicated at the bottom of the unit, and the office maintains electrical outlets for proper performance of the charger.

4. This warranty does not include the external accessories, built-in electrode or batteries.

# Troubleshooting

If the instrument does not seem to be working properly, the user should first try to inspect and adjust it himself.

\* If the user is unable to inspect the instrument himself or if the instrument fails to work properly after being adjusted or after parts are replaced, contact Brasseler USA.

| Problem                                             | Check Points                                                                                           | Response                                                                                                    |
|-----------------------------------------------------|----------------------------------------------------------------------------------------------------|----------------------------------------------------------------------------------------------------|
| Does not turn ON.                                   | Check battery power.                                                                                   | Charge battery                                                                                                    |
|                                                     | Check battery installation.                                                                            | Install battery properly.                                                                                                    |
| No beeping sound.                                   | • Check if sound is turned OFF.                                                                        | • Set beep volume for Low or Big                                                                                                    |
| Beep sounds even<br>when unit is not being<br>used. | • Unit may be set for reverse rotation.                                                                | • A beep sounds periodically whenever the unit is<br>set for reverse rotation. Turn the beeper OFF if<br>it is annoying. (This will stop all beeping except<br>when the unit is turned ON.)                                                  |
| Backlight color does not change.                    | • See if this function has been turned OFF.                                                            | • Turn this function ON, if necessary.                                                                                                    |
| Motor does not start when file is inside ca-        | <ul> <li>Is EndoSync A.I. properly connected and<br/>turned ON?</li> </ul>                             | Check transmission cable connections. Turn ON the EndoSync A.I.                                                                                                    |
| nal.                                                | <ul> <li>Is the contrary electrode for the EndoSync<br/>A.I. hooked in the patient's mouth?</li> </ul> | <ul> <li>Hook the contrary electrode in the corner of the<br/>patient's mouth.</li> </ul>                                                                                                    |
|                                                     | <ul> <li>Is "Apical Action Function" setting turned<br/>OFF?</li> </ul>                                | • Turn "Apical Action Function" setting ON.                                                                                                    |
|                                                     | <ul> <li>Is Auto Start &amp; Stop turned OFF?</li> </ul>                                               | • Turn "Auto Start & Stop" setting ON.                                                                                                    |
|                                                     | • Has the meter gone past the Flash Bar?                                                               | • Set the Apical Stop or Reverse for Reverse (REV).                                                                                                    |
| Motor starts but then stops right away.             | • Did you hold down the Main switch for more than 1 second?                                            | • If you hold the Main switch down for more than<br>1 second, the motor runs only while the switch<br>is held down and stops when it is released. The<br>motor will run without stopping if you release the<br>switch in less than 1 second. |
|                                                     | <ul> <li>Does "Abn.Stop LowBat" appear in the<br/>display?</li> </ul>                                  | • Very low battery power. Charge battery.                                                                                                    |
| Motor reverses rotation on its own.                 | Check Torque Reverse setting.                                                                          | • The torque reverse can be turned OFF (TRL set-<br>ting).                                                                                                    |
|                                                     | Check Apical Reverse setting.                                                                          | • You can change the Apical Reverse setting to Api-<br>cal Stop.                                                                                                    |
| Motor reverses rotation                             | Check Torque Reverse setting                                                                           | • Increase the torque reverse setting.                                                                                                    |
| too quickly.                                        | • Is the Apical Torque Reduction setting turned ON?                                                    | • The torque reverse value goes down as the file approaches the apex if the Apical Torque Reduction is turned ON. Turn this function OFF to keep the torque reverse value constant.                                                          |
| Motor runs back and forth continuously              | • Is it set for OTR mode?                                                                              | • Torque load is greater than the setting for the OTR mode.                                                                                                    |
|                                                     | • Does it do this even after calibration?                                                              | • Increase the torque setting by 1.                                                                                                    |
|                                                     |                                                                                                    | *See page 10 for how to calibrate the instru-<br>ment.                                                                                                    |

| Problem                                                           | Check Points                                                                          | Response                                                                                                    |
|-------------------------------------------------------------------|---------------------------------------------------------------------------------------|----------------------------------------------------------------------------------------------------|
| Meter is not stable dur-                                          | • Does the built-in electrode need replace-                                           | • Clean and lubricate contra angle.                                                                                                    |
| ing use.                                                          | ment? Has it been replaced recently?                                                  | • Take out the built-in electrode and clean it and the rotor axle with a brush.                                                                 |
|                                                                   |                                                                                       | • Replace the built-in electrode.                                                                                                    |
|                                                                   | • Is the screw for the built-in electrode loose?                                      | • Tighten the screw.                                                                                                    |
| Motor handpiece will                                              | • Is Torque Reverse setting turned ON?                                                | Set torque reverse value                                                                                                    |
| not go in reverse rota-                                           | Is Torque Reverse setting too high?                                                   | Reduce torque reverse value                                                                                                    |
|                                                                   | Is "Apical Action Function" setting turned     OFF?                                   | • Turn "Apical Action Function" setting ON.                                                                                                    |
|                                                                   | • Is the EndoSync A.I. set for Apical Stop?                                           | Change Apical Stop to Apical Reverse.                                                                                                    |
| Micromotor changes<br>speed on its own.                           | • Is Apical Slow Down setting tuned ON?                                               | • When this is turned ON, the motor slows down<br>as the file approaches the apex. Refer to page<br>15 for how to turn this setting ON and OFF. |
|                                                                   | Is Torque Slow Down setting tuned ON?                                                 | • When this is turned ON, the motor slows down as the torque increases. Refer to page 15 for how to turn this setting ON and OFF.               |
| Unit turns OFF/ON its own.                                        | • Was the unit no used for a long time?                                               | • Auto power OFF was probably activated. Press the Main switch to turn the unit back ON.                                                        |
|                                                                   | • Does "Please Charge" appear in the display?                                         | • Battery must be charged right away.                                                                                                    |
|                                                                   | • This can happen if the battery is very low and a large load is applied to the file. | • Battery must be charged right away.                                                                                                    |
| Error 01 • Transmission cable is probably not properly connected. |                                                                                       | • Check cable and connect is properly.                                                                                                    |
| Error 04                                                          | • Does this happen repeatedly?                                                        | • Clear the memory and restore the initial settings.<br>(See page 17)                                                                           |
| Error 06                                                          | • Does this happen repeatedly?                                                        | • The motor circuits may be malfunctioning. Have the instrument repaired.                                                                       |

# Technical Description

# Specifications

| Name                                            | EndoSync                                                                                                    |
|-------------------------------------------------|----------------------------------------------------------------------------------------------------|
| Model                                           | TR-CM Type BSL                                                                                                    |
| Classification                                  | Safety according to IEC 60601-1, IEC 60601-1-2, UL 60601-1, CAN/CSA<br>C22.2 No. 601.1-M90, ISO 11498 and ISO 7785-2<br>European Directive 93/42/EEC IIa<br>Canada Medical devices Class II |
| Degree of Protection against Electric Shock     | Type BF applied part                                                                                                    |
| Degree of Protection (IEC 60529)                | IPX O                                                                                                    |
| Mode of Operation                               | Continuous                                                                                                    |
| Free running speed of the motor handpiece       | 50 ±5 to 1000 ±100 rpm                                                                                                    |
| Rated Torque                                    | min. 0.04 Nm                                                                                                    |
| Motor Handpiece                                 |                                                                                                    |
| Type Classification<br>(Maximum Rotation Speed) | Type 1 (according to ISO 11498)                                                                                                    |
| Rated Motor Input Voltage                       | DC 3.7 V                                                                                                    |
| Dimension                                       | max. diameter 28 $\pm$ 3 (mm) $\times$ length 150 $\pm$ 10 (mm)                                                                                                    |
| Weight                                          | Approximately 80 g                                                                                                    |
| Motor                                           | Miniature Direct Current Motor                                                                                                    |
| Coupling Identification                         | TR-CM Type BSL coupling It can be used with only TR-CM Type BSL contra angle.                                                                                                    |
| Mode of Operation                               | Continuous                                                                                                    |
| Field Repair                                    | It cannot be repaired in the field. Send to Brasseler USA for repair.                                                                                                    |
| Contra Angle                                    |                                                                                                    |
| Model                                           | TR-CM Type BSL contra angle                                                                                                    |
| Free Running Maximum Operation Speed            | 1000 rpm                                                                                                    |
| Minimum Fitting Length of Shank                 | 9.0 mm                                                                                                    |
| Maximum Overall Length of Rotary Instrument     | 28.0 mm                                                                                                    |
| Type of Shank                                   | Type 1 (according to ISO 1797-1)                                                                                                    |
| Type of Coupling                                | TR-CM Type BSL coupling * It can be used only with TR-CM Type BSL motor handpiece.                                                                                                    |
| Gear Ratio                                      | 1.88 : 1                                                                                                    |
| Chuck Type                                      | Push Button Latch                                                                                                    |
| Charger                                         |                                                                                                    |
| Rated Input voltage                             | A.C. 100–240 V                                                                                                    |
| Frequency                                       | 50/60 Hz                                                                                                    |
| Power Consumption                               | 13 VA                                                                                                    |

[Specifications may be changed without notice due to improvements.]

## Symbols

## Rating Label

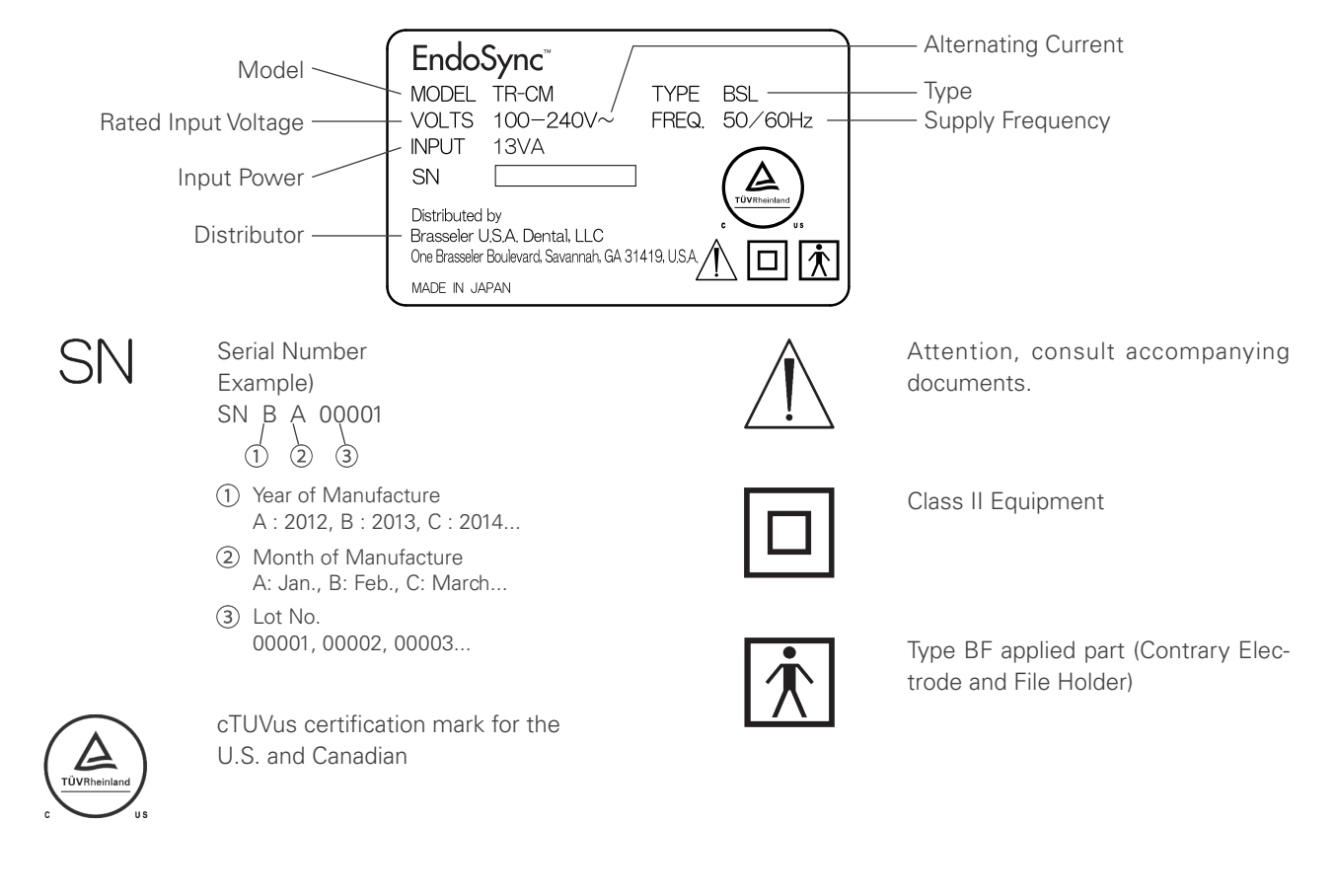

## Contra Angle

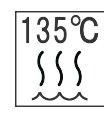

Autoclavable up to 135°C

## Operation Instructions

Rx Only

Caution: U.S. Federal law and Health Canada Medical Device Regulations restrict this device to sale by or on the order of a physician or properly licensed practitioner.

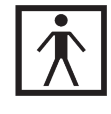

Type BF applied part

# Symbols

## Package

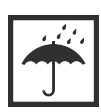

KEEP DRY

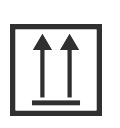

THIS WAY UP

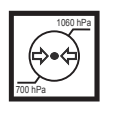

ATMOSPHERIC PRESSURE LIMITATION

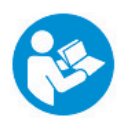

Consult Instructions for Use

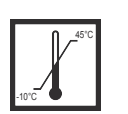

### TEMPERATURE LIMITATION

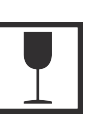

FRAGILE

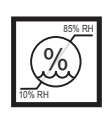

#### HUMIDITY LIMITATION

Rx Only

#### Caution:

U.S. Federal law and Health Canada Medical Device Regulations restrict this device to sale by or on the order of a physician or properly licensed practitioner.

# Appendix- Electromagnetic declaration

#### Guidance and manufacturer's declaration - electromagnetic emissions

The EndoSync (hereafter the TR-CM) is intended for use in the electromagnetic environment specified below. The customer or the user of the TR-CM should assure that it is used in such an environment.

| Emissions test                                             | Compliance | Electromagnetic environment - guidance                                                                                                    |  |
|------------------------------------------------------------|------------|----------------------------------------------------------------------------------------------------|--|
| RF emissions<br>CISPR 11                                   | Group 1    | The TR-CM uses RF energy only for its internal function.<br>Therefore, its RF emissions are very low and are not likely to<br>cause any interference in nearby electronic equipment.                                            |  |
| RF emissions<br>CISPR 11                                   | Class B    | The TR-CM is suitable for use in all establishments, including<br>domestic establishments and those directly connected to<br>the public low-voltage power supply network that supplies<br>buildings used for domestic purposes. |  |
| Harmonic emissions*1<br>IEC61000-3-2                       | Class A    |                                                                                                    |  |
| Voltage fluctuations/ flicker emissions*1<br>IEC 61000-3-3 | Complies   |                                                                                                    |  |

\* \*1: Charger Data

| Guidance and manufacturer's declaration – electromagnetic immunity                                                                                                    |                                                                                                    |                                                                                                    |                                                                                                    |  |  |  |
|----------------------------------------------------------------------------------------------------|----------------------------------------------------------------------------------------------------|----------------------------------------------------------------------------------------------------|----------------------------------------------------------------------------------------------------|--|--|--|
| The TR-CM is intended for use in the electromagnetic environment specified below. The customer or the user of the TR-CM should assure that it is used in such an environment. |                                                                                                    |                                                                                                    |                                                                                                    |  |  |  |
| Immunity test                                                                                                    | IEC 60601 test level                                                                                                    | Compliance level                                                                                                    | Electromagnetic environment - guidance                                                                                                    |  |  |  |
| Electrostatic discharge<br>(ESD)<br>IEC 61000-4-2                                                                                                    | ±6 kV contact<br>±8 kV air                                                                                                    | ±2, 4, 6 kV contact<br>±2, 4, 8 kV air                                                                                                    | Floors should be wood, concrete or ceramic tile. If floors are covered with synthetic material, the relative humidity should be at least 30 %. |  |  |  |
| Electrical fast tran-<br>sients/bursts<br>IEC 61000-4-4                                                                                                    | ±2 kV for power supply<br>lines ±1 kV for input/<br>output lines                                                                                                    | $\pm 2.0$ kV for power supply lines <sup>*2</sup>                                                                                                    | Mains power quality should be that of a typical commercial or hospital environment.                                                            |  |  |  |
| Surge<br>IEC 61000-4-5                                                                                                    | ±1 kV line(s) to line(s)<br>±2 kV line(s) to earth                                                                                                    | $\pm 0.5$ , 1, 2 kV line(s)<br>to line(s) $\pm 0.5$ , 1 kV<br>line(s) to earth                                                                                                    | Mains power quality should be that of a typical commercial or hospital environment.                                                            |  |  |  |
| Voltage dips, short<br>interruptions and<br>voltage variations on<br>power supply lines<br>IEC 61000-4-11                                                                     | <5% UT (>95% dip in<br>UT) for 0.5 cycle<br>40% UT (60% dip in<br>UT) for 5 cycles<br>70% UT (30% dip in<br>UT) for 25 cycles<br><5% UT (>95% dip in<br>UT) for 5 sec | 0% UT (>95% dip in<br>UT) /0.5 periodsMains power quality should be that of a typ<br>commercial or hospital environment. If use<br>the TR-CM requires continued operation du<br>power mains interruptions, it is recommend<br>that the TR-CM be powered from an uninte<br>ruptible power supply or a battery.0% UT /5 sec. |                                                                                                    |  |  |  |
| Power frequency<br>(50/60 Hz) magnetic<br>field<br>IEC 61000-4-8                                                                                                    | 3 A/m                                                                                                    | 3.15 A/m                                                                                                    | Power frequency magnetic field should be at<br>levels characteristic of a typical location in a<br>typical commercial or hospital environment. |  |  |  |
| Nate: UT is the a company oftense prior to explication of the test level                                                                                                    |                                                                                                    |                                                                                                    |                                                                                                    |  |  |  |

Note: UT is the a.c. mains voltage prior to application of the test level.

\*2: This test is not applicable since the EUT signal cable is less than 3 m.

#### Guidance and manufacturer's declaration – electromagnetic immunity

The TR-CM is intended for use in the electromagnetic environment specified below. The customer or the user of the TR-CM should assure that it is used in such an environment.

| Immunity test                                                                                                    | IEC 60601 test level                                      | Compliance level  | Electromagnetic environment - guidance                                                                                                    |  |  |
|----------------------------------------------------------------------------------------------------|-----------------------------------------------------------|-------------------|----------------------------------------------------------------------------------------------------|--|--|
| Conducted RF<br>IEC 61000-4-6<br>Radiated RF<br>IEC 61000-4-3                                                                                                    | 3 Vrms<br>150 kHz to 80 MHz<br>3 V/m<br>80 MHz to 2.5 GHz | 3.15 V<br>3.5 V/m | Portable and mobile RF communications<br>equipment should be used no closer to any<br>part of the TR-CM, including cables, than the<br>recommended separation distance calculated<br>from the equation applicable to the frequency<br>of the transmitter. Recommended separation<br>distance<br>$d = 1.11 \sqrt{P} \ d = \sqrt{P} \ 80 \ MHz$ to 800 MHz<br>$d = 2 \ \sqrt{P} \ 800 \ MHz$ to 2.5 GHz<br>Where P is the maximum output power rating<br>of the transmitter in watts (W) according to the<br>transmitter manufacturer and <i>d</i> is the recom-<br>mended separation distance in meters (m).<br>Field strengths from fixed RF transmitters, as<br>determined by an electromagnetic site survey,<br><sup>a</sup> should be less than the compliance level in<br>each frequency range. <sup>b</sup><br>Interference may occur in the vicinity of equip-<br>ment marked with the following symbol:<br>$\left(\left(\begin{pmatrix} \bullet \\ \bullet \end{pmatrix}\right)\right)$ |  |  |
| NOTE 1: At 80 MHz and 800 MHz, the higher frequency range applies.<br>NOTE 2: These guidelines may not apply in all situations. Electromagnetic propagation is affected be absorption and reflec- |                                                           |                   |                                                                                                    |  |  |

NOTE 2: These guidelines may not apply in all situations. Electromagnetic propagation is affected be absorption and reflection from structures, objects and people. Power frequency magnetic field should be at levels characteristic of a typical location in a typical commercial or hospital environment.

<sup>a</sup> Field strengths from fixed transmitters, such as base stations for radio (cellular/cordless) telephones and land mobile radios, amateur radio, AM and FM radio broadcast and TV broadcast cannot be predicated theoretically with accuracy. To assess the electromagnetic environment due to fixed RF transmitters, an electromagnetic site survey should be considered. If the measured field strength in the location in which the TR-CM is used exceeds the applicable RF compliance level above, the TR-CM should be observed to verify normal operation. If abnormal performance is observed, additional measures may be necessary, such as reorienting of relocating the TR-CM.

<sup>b</sup> Over the frequency range 150 kHz to 80 MHz, field strengths should be less than 3 V/m.

Recommended separation distances between portable and mobile RF communications equipment and the TR-CM.

The TR-CM is intended for use in an electromagnetic environment in which radiated RF disturbances are controlled. The customer or the user of the TR-CM can help prevent electromagnetic interference by maintaining a minimum distance between portable and mobile RF communications equipment (transmitters) and the TR-CM as recommended below, according to the maximum output power of the communications equipment.

| Rated maximum output<br>power of transmitter<br>(W) | Separation distance according to frequency of transmitter<br>(m) |                                  |                                     |  |  |
|-----------------------------------------------------|------------------------------------------------------------------|----------------------------------|-------------------------------------|--|--|
|                                                     | 150 kHz to 80 MHz d =1.11 $\sqrt{P}$                             | 80 MHz to 800 MHz d = $\sqrt{P}$ | 800 MHz to 2.5 GHz d = 2 $\sqrt{P}$ |  |  |
| 0.01                                                | 0.11                                                             | 0.1                              | 0.2                                 |  |  |
| 0.1                                                 | 0.35                                                             | 0.32                             | 0.63                                |  |  |
| 1                                                   | 1.11                                                             | 1                                | 2                                   |  |  |
| 10                                                  | 3.51                                                             | 3.16                             | 6.32                                |  |  |
| 100                                                 | 11.11                                                            | 10                               | 20                                  |  |  |

For transmitters rated at a maximum output power not listed above, the recommended separation distance d in meters (m) can be estimated using the equation applicable to the frequency of the transmitter, where P is the maximum output power rating of the transmitter in watts (W) according to the transmitter manufacturer.

NOTE 1: At 80 MHz and 800 MHz, the separation distance for the higher frequency range applies.

NOTE 2: These guidelines may not apply in all situations. Electromagnetic propagation is affected by absorption and reflection from structures, objects and people.

#### **Essential Performance:**

Noise does not substantially change measurement. Noise will not change operation mode. Noise will not permanently alter display values.

Transmission Cable:

Length: 1.5 meters

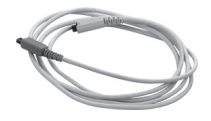

## **MWARNING**

• Use of the parts other than those accompanied or specified by Brasseler USA may result in increased EMC emissions or decreased EMC immunity of the TR-CM Type BSL.

# Safety and Accident Prevention for the Operation of Electrical Medical Devices

- 1. Only fully trained and qualified personnel may operate equipment.
- 2. Items to be duly noted when installing equipment.
  - 1) Locate the unit in a place where it will not get wet.
  - 2) Install the unit in a location where it will not be damaged by air pressure, temperature, humidity, direct sunlight, dust, salts, or sulfur compounds.
  - 3) The unit should not be subjected to tilting, excessive vibrations, or shocks (including during shipping and handling).
  - 4) Do not install the unit where chemicals are stored or where gas may be released.
  - 5) Follow all electrical specifications including frequency (Hz), voltage (V), and current capacity (A) (power consumption).
  - 6) The equipment must be properly grounded.
- 3. Item to be duly noted before use.
  - 1) Inspect all switch connections, polarity, dial settings, meters etc. to confirm that the equipment will operate properly.
  - 2) Confirm that the ground is connected properly.
  - 3) Confirm that all cords are connected properly.
  - 4) Take into consideration that simultaneous use of more than one instrument or device can create a dangerous situation or lead to a mistake in diagnosis.
  - 5) Reconfirm the safety of external circuits or systems which are connected directly to the patient.

4. Item to be duly noted during use.

- 1) Never use the equipment for treatment or diagnosis more than necessary or for longer than necessary.
- 2) Maintain a constant vigilance for abnormal conditions in both the equipment and the patient.
- 3) Appropriate steps, such as shutting the equipment down, should be devised to protect the safety of the patient in case any abnormalities in the equipment or the patient are observed.
- 4) Make sure the patient does not handle or manipulate the equipment.
- 5. Item to be duly noted after use.
  - 1) Turn the power OFF after returning dials, switches etc. back to their original positions in the prescribed order.
  - 2) Do not use excessive force or pull the cord itself to disconnect cords.
  - 3) The following items should be considered when storing the equipment:
    - (1) The storage area should protect the equipment from getting wet.
    - (2) The storage area should protect the equipment from any possible damage due to atmospheric pressure, temperature, humidity, wind, direct sunlight, dust or air containing salts or sulfur.
    - (3) The equipment should be protected from tilting, vibrations, percussive shocks, etc. (including when it is being moved).
    - (4) The storage are should be free of chemicals and gases.
  - 4) All accessories, cords, guides etc. should be cleaned, properly arranged and carefully put away.
  - 5) Before storage, the equipment should be cleaned so that it is ready to be used again.
- 6. In case of a malfunction or defect, the operator should attach a written notice indicating that the equipment is out of order without attempting to repair the equipment himself; repairs should be referred to a qualified serviceman.
- 7. Equipment should not be modified in any way.
- 8. Maintenance and Inspection
  - 1) All equipment and components should be inspected regularly.
  - 2) Equipment which has not been used recently should always be inspected to confirm that it functions properly and safely before being put back into use.

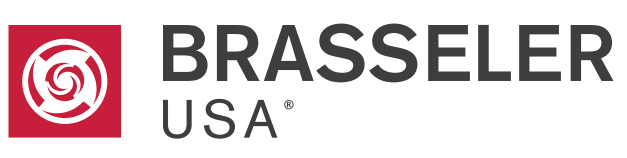

One Brasseler Boulevard, Savannah, GA 31419, U.S.A.